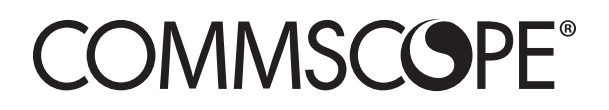

# OneCell<sup>®</sup> Hardware Installation and Commissioning, RP5000 series

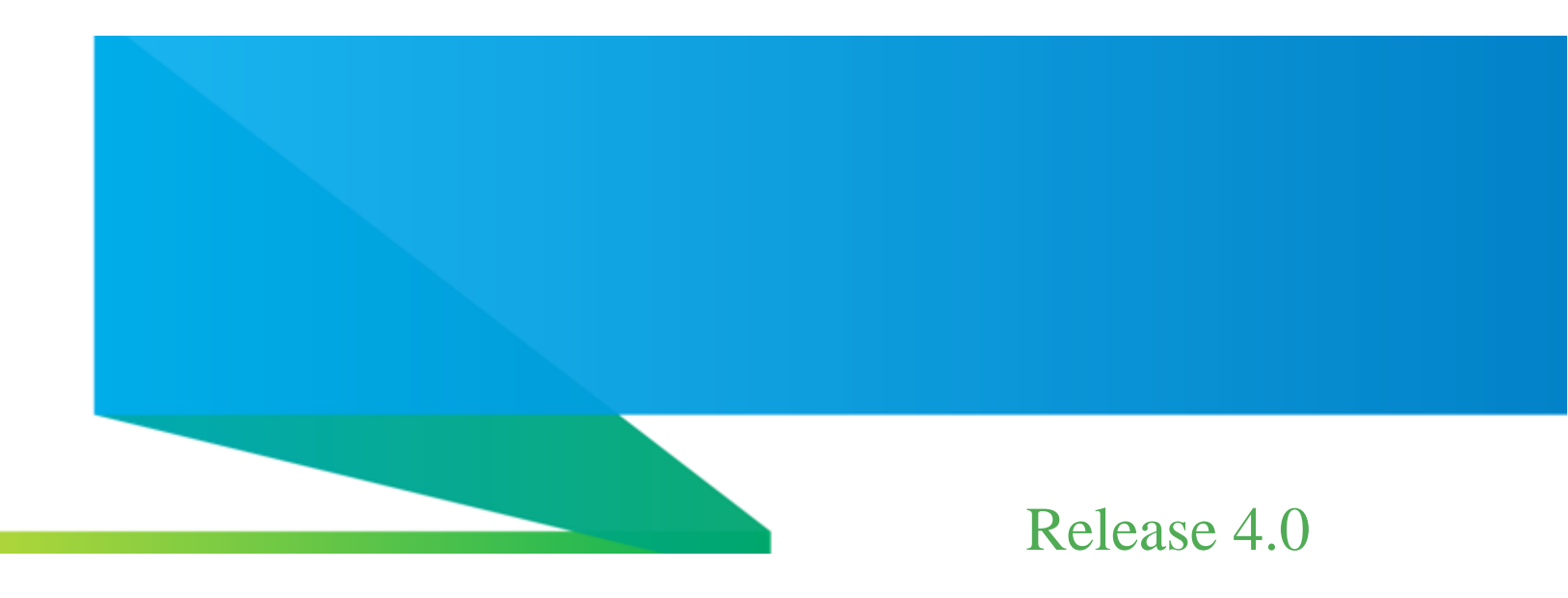

Document Number: 913035 Document Revision: 4.0.04

Date: June 2019

#### Copyright © 2019 CommScope, All rights reserved.

THIS DOCUMENT HAS BEEN DEVELOPED BY COMMSCOPE, AND IS INTENDED FOR THE USE OF ITS CUSTOMERS AND CUSTOMER SUPPORT PERSONNEL.

THE SPECIFICATIONS AND INFORMATION REGARDING THE PRODUCTS IN THIS MANUAL ARE SUBJECT TO CHANGE WITHOUT NOTICE. ALL STATEMENTS, INFORMATION, AND RECOMMENDATIONS IN THIS MANUAL ARE BELIEVED TO BE ACCURATE BUT ARE PRESENTED WITHOUT WARRANTY OF ANY KIND, EXPRESS OR IMPLIED. USERS MUST TAKE FULL RESPONSIBILITY FOR THEIR APPLICATION OF ANY PRODUCTS.

THE SOFTWARE LICENSE AND LIMITED WARRANTY FOR THE ACCOMPANYING PRODUCT ARE SET FORTH IN THE INFORMATION PACKET THAT SHIPPED WITH THE PRODUCT AND ARE INCORPORATED HEREIN BY REFERENCE. IF YOU ARE UNABLE TO LOCATE THE SOFTWARE LICENSE OR LIMITED WARRANTY, CONTACT YOUR COMMSCOPE SALES REPRESENTATIVE FOR A COPY.

913035 4.0.04 June 2019

# Contents

#### **Document revision history**

#### About this document

| Audience                      | xiii |
|-------------------------------|------|
| Purpose                       | xiii |
| What you need to know         | xiii |
| Customer documentation        | xiii |
| Conventions                   | XV   |
| Notes, cautions, and warnings | xvii |

#### PART 1 OVERVIEW AND PREPARATION

#### Chapter 1 CommScope OneCell® overview

| Overview1                           | 1-2 |
|-------------------------------------|-----|
| CommScope OneCell system1           | 1-2 |
| OneCell hardware components1        | 1-3 |
| Baseband Controller physical ports1 | 1-3 |

#### Chapter 2 Preparing to install the OneCell system

| Overview                          |         | 2-2 |
|-----------------------------------|---------|-----|
| Before installing the OneCell com | ponents | 2-2 |

#### PART 2 ONECELL COMPONENT INSTALLATION

#### Chapter 3 Baseband Controller installation

| Preparing for Baseband Controller installation | 3- | 2 |
|------------------------------------------------|----|---|
| Installing the Baseband Controller into a rack | 3- | 2 |

### Chapter 4 RP5100i installation

| RP5100i installation overview                | 4-2 |
|----------------------------------------------|-----|
| Ceiling mount                                | 4-2 |
| Mounting the Radio Point on the ceiling tile | 4-4 |

| Mounting the Radio Point above the ceiling tile |      |
|-------------------------------------------------|------|
| Flown mount                                     |      |
| Flown mount installation                        |      |
| Pole mount                                      | 4-28 |
| Pole mount installation                         | 4-28 |
|                                                 |      |

#### PART 3 COMMISSIONING

### Chapter 5 Configuring the OneCell system

| Overview                                     |      |
|----------------------------------------------|------|
| Configuring Ethernet switches                | 5-3  |
| Configuring aggregate switches               | 5-6  |
| Cisco switch                                 | 5-6  |
| Sample Cisco configuration                   | 5-6  |
| Accessing the Web GUI                        | 5-13 |
| Configuring the Baseband Controller          | 5-16 |
| Uploading XML configuration file             | 5-16 |
| Configuring the Baseband Controller manually |      |
| Configuring firewall ports                   |      |

### Chapter 6 Verifying the OneCell installation

| Overview                                    | 6-2  |
|---------------------------------------------|------|
| Verify the OneCell system installation      | 6-2  |
| Verify the Baseband Controller installation | 6-3  |
| Device Information                          | 6-4  |
| Timing Source Status                        | 6-5  |
| Radio Point Status                          | 6-6  |
| Service Status                              | 6-6  |
| Alarms snapshot                             | 6-8  |
| Verify local network connectivity           | 6-9  |
| Verify core network connectivity            | 6-9  |
| Verify OneCell RF coverage                  | 6-10 |

#### PART 4 APPENDICES

### Appendix A Safety

| Radiation Exposure Statement                  | A-2 |
|-----------------------------------------------|-----|
| FCC Part 15                                   | A-2 |
| EN55032                                       | A-2 |
| Human exposure limits for OneCell deployments | A-2 |
| Reference documents                           | A-3 |

### Appendix B Installation troubleshooting

| Baseband Controller LED patterns | .B-2          |
|----------------------------------|---------------|
| Radio Point LED patterns         | . <b>B-</b> 4 |

### Appendix C Specifications

| Electrical ratings and technical data | C- | -2 |
|---------------------------------------|----|----|
| SPF/SPF+ specifications               | C- | -2 |

### Appendix D Field Replaceable Units

| FRU overview                             | D-2  |
|------------------------------------------|------|
| Replacing Baseband Controller modules    | D-2  |
| Prerequisites                            | D-2  |
| Off-site activities                      | D-3  |
| On-site activities                       | D-7  |
| Post-Install Verification                | D-11 |
| Replacing Radio Points                   | D-13 |
| Prerequisites                            | D-13 |
| On-site activities                       | D-14 |
| Replacing a ceiling RP5100i (above tile) | D-17 |
| Replacing a flown mounted RP5100i        | D-32 |
| Replacing a pole mounted Indoor RP       | D-40 |
| RP post-replacement verification         | D-45 |
| Replacing RF modules                     | D-48 |

# Appendix E Cable installation and power separation guidelines

| Overview                    | E-2  |
|-----------------------------|------|
| Cable handling              | E-2  |
| Cable termination           | E-3  |
| Cable splicing              | E-4  |
| Cable termination           | E-5  |
| Cable grounding             | E-10 |
| Lightning protection        | E-12 |
| Important guidelines        | E-12 |
| Indoor box                  | E-12 |
| Outdoor protection          | E-13 |
| Ceiling connector           | E-15 |
| Patch panel                 | E-17 |
| Power separation guidelines | E-17 |

Contents

# List of figures

| Figure 1-1 | OneCell solution                                | 1-3  |
|------------|-------------------------------------------------|------|
| Figure 1-2 | Baseband Controller ports                       | 1-4  |
| Figure 4-1 | CommScope ceiling mount kit contents            | 4-2  |
| Figure 4-2 | Drop rail, system integrator-provided           | 4-3  |
| Figure 4-3 | CommScope flown mount kit contents              | 4-21 |
| Figure 4-4 | Mounting bracket kit contents                   |      |
| Figure 5-1 | OneCell Baseband single Controller deployment   | 5-3  |
| Figure 6-1 | Baseband Controller front panel                 | 6-2  |
| Figure 6-2 | Management Mode Dashboard                       | 6-4  |
| Figure 6-3 | Timing Source Status - GPS                      | 6-5  |
| Figure 6-4 | Timing Source Status - PTP                      | 6-6  |
| Figure 6-5 | Service Status                                  | 6-7  |
| Figure 6-6 | Alarms                                          | 6-8  |
| Figure E-1 | Unreel cable                                    | E-2  |
| Figure E-2 | Cable with sock attached using tie wrap         | E-3  |
| Figure E-3 | RJ45, IP67 connector                            | E-3  |
| Figure E-4 | Assembling the connector on the RP end          | E-4  |
| Figure E-5 | CAT6-A lightning protector                      | E-13 |
| Figure E-6 | Remote equipment protection for outdoor devices | E-14 |
| Figure E-7 | Protector box mounted to pole                   | E-15 |

# List of tables

| Table 1   | Customer documentation                                      | xiv    |
|-----------|-------------------------------------------------------------|--------|
| Table 2   | Conventions                                                 | xv     |
| Table 1-1 | Baseband Controller physical port assignments               | 1-4    |
| Table 5-1 | Ethernet switch port assignments                            | 5-4    |
| Table 5-2 | Baseband Controller operator parameters, configuration file | 5-17   |
| Table 5-3 | Deployment Wizard steps                                     | 5-26   |
| Table 5-4 | Configurable DMS service and protocol ports                 | 5-27   |
| Table 6-1 | OneCell Baseband Controller operational status              | 6-3    |
| Table 6-2 | Device Information parameters                               | 6-4    |
| Table 6-3 | Service Status                                              | 6-7    |
| Table 6-4 | CORE LED – local network connectivity issues                | 6-9    |
| Table 6-5 | CORE LED states                                             | 6-9    |
| Table 6-6 | STATUS LED – core network connectivity issues               | 6-10   |
| Table A-1 | RF exposure for OneCell at maximum power internal antennas  | A-3    |
| Table E-1 | CAT-6A protection equipment parts list                      | . E-13 |

List of tables

# **Document revision history**

The following section lists documentation changes in *OneCell*<sup>®</sup> *Installation and Commissioning, RP5000* (913035) for R4.0, the release for RP5000 series devices.

#### Revision 4.0.04 (June 6, 2019)

- Appendix D, Field Replaceable Units
  - Added topic, Replacing RF modules on page D-48

#### Revision 4.0.03 (May 21, 2019)

- Chapter 1, CommScope OneCell® overview
  - Revised Baseband Controller physical ports on page 1-3, including Table 1-1 on page 1-4
- Chapter 5, Configuring the OneCell system
  - Revised Timing Source, Boundary Clock Interface Port in Table 5-2 on page 5-17
  - Added GPS Information bullet to Configuring the Baseband Controller manually on page 5-25
  - Revised Whitelist Configuration in Table 5-3 on page 5-26
- Chapter 6, Verifying the OneCell installation
  - Revised Verify the OneCell system installation on page 6-2
- Added Appendix A, Safety and Appendix D, Field Replaceable Units

#### Revision 4.0.02 (March 27, 2019)

• Revised procedures in Chapter 4, RP5100i installation

#### Revision 4.0.01 (March 13, 2019)

• Initial document release

# About this document

This document provides the procedures for installing and configuring the Baseband Controller and Radio Points.

### Audience

This document is written for computer hardware installers and administrators, network architects and business planners who are responsible for the planning and design of the CommScope OneCell deployment environment.

#### **Purpose**

This guide provides the information necessary for installing the OneCell hardware in the operator's network.

# What you need to know

The reader should have a basic understanding of:

- Data networks
- LTE technology
- General telecommunications practices

# **Customer documentation**

The following table lists available documents in the OneCell documentation suite.

| Title                                                                                      | Contents                                                                                                    |  |
|--------------------------------------------------------------------------------------------|----------------------------------------------------------------------------------------------------|--|
| Device Management System documentation                                                     |                                                                                                    |  |
| DMS Software Installation<br>(913150)                                                      | Provides server hardware and software requirements,<br>software installation, and other set-up and post-<br>installation tasks required to support the DMS<br>platform.                                                                                                    |  |
| DMS Installation and Management<br>Guide for OneCell <sup>®</sup> Devices<br>(913152)      | Provides procedures for installing service packs and AFU                                                                                                    |  |
| DMS Software Management<br>(913153)                                                        | Describes the DMS platform software upgrade<br>procedures from the previous patch release to the<br>current patch release and the DMS rollback and<br>downgrade procedures from the current patch release<br>to the previous patch release.                                                                                                    |  |
| DMS Network Management Portal<br>User Guide (913156)                                       | Describes how to manage the OneCell network using the DMS.                                                                                                    |  |
| DMS Device Management Portal<br>User Guide for OneCell <sup>®</sup> Devices<br>(913158)    | Describes Device Management Portal features by<br>menu items used by technical support personnel.                                                                                                    |  |
| DMS Administration and Utilities<br>Reference for OneCell <sup>®</sup> Devices<br>(913155) | Describes how to operate, administer, and maintain<br>the DMS device server for OneCell devices.                                                                                                    |  |
| <i>Troubleshooting the DMS Network</i> (913161)                                            | Describes how to maintain the DMS and identify,<br>verify, and resolve problems in the device<br>environment.                                                                                                    |  |
| DMS Disaster Recovery (913162)                                                             | Describes how system administrators can recover the DMS servers after a disaster.                                                                                                    |  |
| OneCell Device Management<br>System Online Help                                            | Provides context sensitive online help integrated in the DMS.                                                                                                    |  |
| Baseband Controller and Radio Point documentation                                          |                                                                                                    |  |
| OneCell <sup>®</sup> Network Planning Guide<br>(913023)                                    | Describes main components of the OneCell system,<br>high-level view of HW components, how do you<br>engineer an in-building system, how do you determine<br>RP locations, how to design in-building systems and<br>how to determine Radio Point locations. Contains best<br>practices for deployment, including when to use<br>clustering, and how to manage capacity. |  |

#### Table 1. Customer documentation

| Title                                                             | Contents                                                                                                    |
|-------------------------------------------------------------------|----------------------------------------------------------------------------------------------------|
| OneCell <sup>®</sup> Installation and<br>Commissioning (913025)   | Includes detailed installation instructions for<br>Baseband Controller and Radio Points hardware,<br>planning the installation, physical install, how to<br>configure the installation, commissioning the<br>installation to service; verification tests after the<br>installation. |
| OneCell <sup>®</sup> Administration (913026)                      | Contains enterprise-level monitoring and alarms.                                                                                                    |
| OneCell <sup>®</sup> Troubleshooting<br>(913022)                  | Covers common troubleshooting scenarios in deployed devices and troubleshooting methods.                                                                                                    |
| OneCell <sup>®</sup> Deployment Guide<br>(913028)                 | Contains the device network overview, including<br>CommScope provided components and required<br>components from other vendors, DMS overview, and<br>device overview and requirements.                                                                                              |
| OM and KPI Reference for<br>OneCell <sup>®</sup> Devices (913159) | Describes the operational measurements and key performance indicators for OneCell devices.                                                                                                    |

#### Table 1. Customer documentation

# **Conventions**

This guide uses the following text conventions, as applicable.

#### Table 2. Conventions

| Convention     | Description                                                                                                    |
|----------------|----------------------------------------------------------------------------------------------------|
| Syntax symbols |                                                                                                    |
| <>             | Enclose a required parameter or set of parameters. For<br>example:<br>>band-class <class><br/><class> is a required parameter.</class></class>             |
| []             | Enclose an optional parameter or set of parameters. For<br>example:<br>>activate image <version> [reboot]<br/>[reboot] is an optional parameter.</version> |

#### Table 2. Conventions

| Convention         | Description                                                                                                    |
|--------------------|----------------------------------------------------------------------------------------------------|
|                    | Separates items on a list of parameters, only one of<br>which can be used. For example:<br>>channel-included <yes no><br/>A valid command is:<br/>&gt;channel-included yes</yes no>                                                          |
| Font usage         |                                                                                                    |
| Bold input font    | Indicates text that must be entered exactly as shown. For example:<br>Enter ping 192.23.10.12.                                                                                                    |
| Italic input font  | Indicates a variable parameter for which you must<br>provide an actual value. For example:<br>>authentication key <aukey><br/><aukey> is a variable parameter.<br/>A valid command is:<br/>&gt;authentication key 9782503000</aukey></aukey> |
| Plain output font  | Indicates system output in a command line or system-<br>generated file. For example:<br>IP address 192.23.10.12 is alive.                                                                                                    |
| Italic output font | Indicates a variable in system output in a command line<br>or system-generated file. For example:<br>Installation of release <i><release></release></i> is<br>complete.                                                                      |
| Plain italic font  | Indicates file names, directory paths, book titles, chapter titles, and user accounts.                                                                                                    |
| Bold font          | Indicates text that appears on screen exactly as shown,<br>for example, names of screens, names of buttons, items<br>on menus, and items on pull down lists.                                                                                 |
| blue text          | Indicates a hypertext link.                                                                                                    |
| Other conventions  |                                                                                                    |
| >                  | Indicates graphical user interface (GUI) menu path. For<br>example:<br>Select <b>Edit &gt; Add Network</b> to open the Add Network<br>screen.                                                                                                |

# Notes, cautions, and warnings

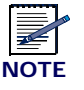

Notes provide additional information about the subject text.

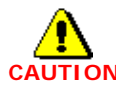

Cautions indicate that procedures, if performed incorrectly, can cause equipment damage or data loss.

\_\_\_\_\_

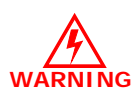

Warnings indicate that procedures, if performed incorrectly, can harm you.

# Part I: Overview and preparation

- Chapter 1 CommScope OneCell® overview
- Chapter 2 Preparing to install the OneCell system

# Chapter 1

# **CommScope OneCell<sup>®</sup> overview**

This chapter contains a high level overview of the OneCell deployment and the OneCell components installed in the OneCell system.

| Overview                    | 1-2 |
|-----------------------------|-----|
| CommScope OneCell system    | 1-2 |
| OneCell hardware components | 1-3 |

### **Overview**

OneCell is a revolutionary wireless system that can deliver the ultimate in wireless performance.

- It eliminates cell borders and handovers
- It can cover a large area with consistent user experience without any significant interference
- It can take advantage of multiple distributed radio points to deliver a stronger signal on both the downlink and the uplink
- It can deliver greater capacity through distributed (multi-user and single-user) MIMO and Coordinated Multipoint (CoMP)
- It has the flexibility to neutralize macro interference in co-channel small cell deployments
- It can be used to deliver unprecedented levels of capacity to hot spot areas by deploying radio points with overlapping coverage and enabling multi- user MIMO

In addition to these important benefits in user experience and data capacity, OneCell provides superior economics and investment protection, ease of deployment, support for multi-operator deployments.

# CommScope OneCell system

OneCell is an in-building, enterprise solution for LTE that provides an in-building consistent signal. It operates as a wireless network with a single cell, called a Baseband Controller, over distributed Radio Points. Network operators benefit from the OneCell because they reduce the load on their infrastructure.

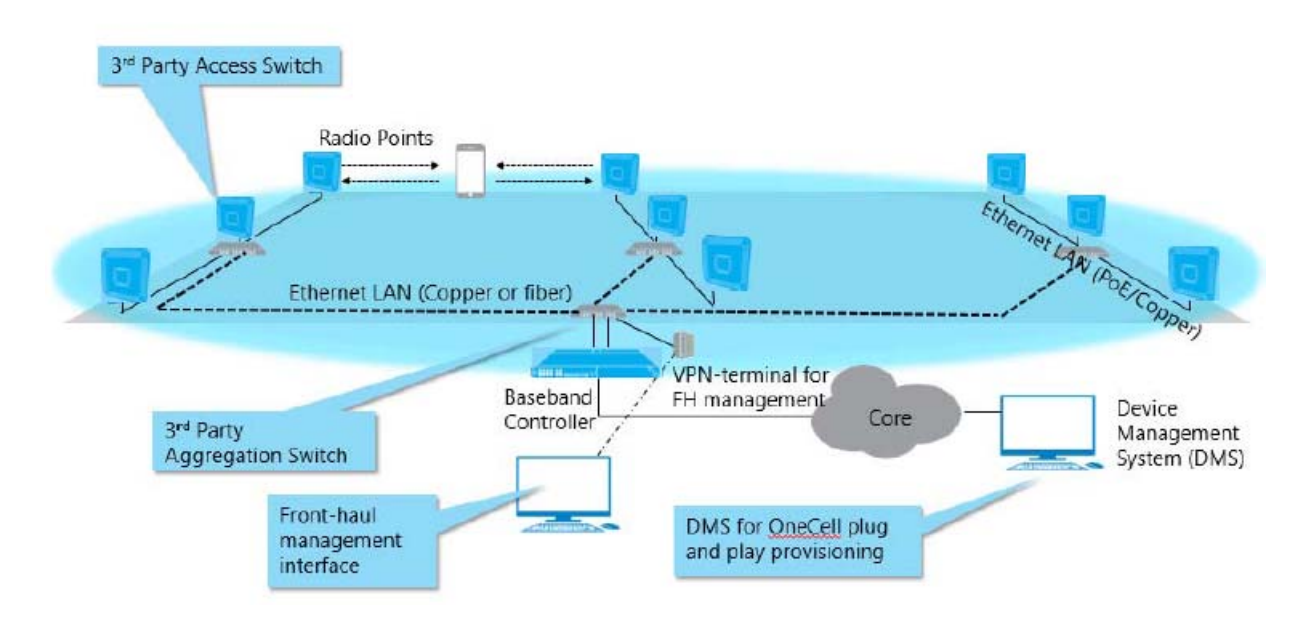

#### Figure 1-1. OneCell solution

# **OneCell hardware components**

The OneCell hardware consists of the following components:

- Baseband Controller
  - Baseband Controller Chassis
  - Baseband Controller Module
  - Power/Fan Unit (PFU)

#### **Baseband Controller physical ports**

The following ports are on the front panel of the Baseband Controller Module. Table 1-1 shows the port assignments. In addition, there is a connector used for the GPS antenna cable.

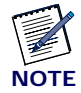

For more detailed BC port information, see *OneCell*<sup>®</sup> *Network Planning Guide* (913023).

| Port Number | Description                                                                                                    |
|-------------|----------------------------------------------------------------------------------------------------|
| MGMT        | MGMT port to configure OneCell through the WebGUI                                                                                                    |
| 0           | Not used                                                                                                    |
| 1-6         | 1 GB ports for IQ data connection between Baseband Controller and<br>Radio Point (RP) through an Ethernet switch on copper cable                                                 |
| 7           | Boundary clock, IEEE1588 input dual media RJ45 or SFP port                                                                                                    |
| 8           | Back haul dual media RJ45/SFP data port                                                                                                    |
| 9           | Dual media RJ45/SFP port for front haul RP management, RP timing<br>IEEE1588, Redundancy, High Availability                                                                      |
| 10          | Dual media port provides 1588 timing/SOAP/XML to Radio Point<br>(RP) units. Either this copper port or fiber port 10 (SFP not provided) is<br>used to provide 1588 timing to RPs |
| 11          | 10G/SFP+ fiber port for front-haul IQ data                                                                                                    |
| 12          | Not used                                                                                                    |

 Table 1-1.
 Baseband Controller physical port assignments

#### Figure 1-2. Baseband Controller ports

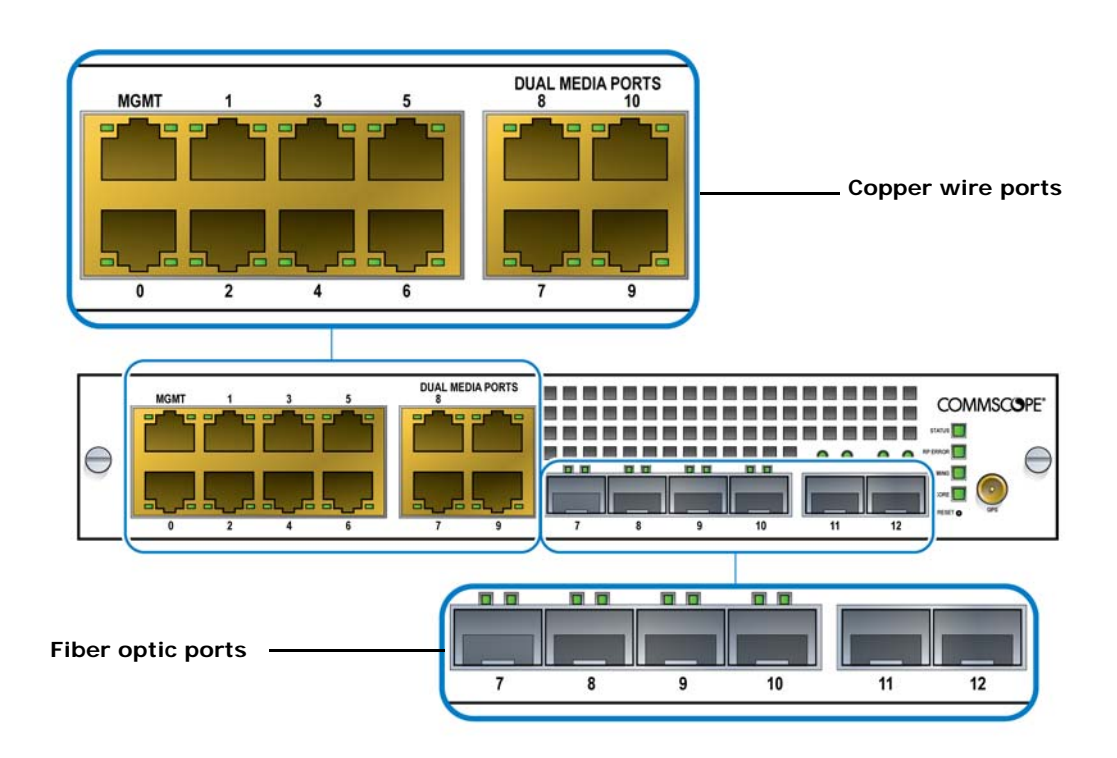

# Preparing to install the OneCell system

This section has the steps to complete before starting the OneCell installation.

| Overview                                 | 2-2 |
|------------------------------------------|-----|
| Before installing the OneCell components | 2-2 |

### **Overview**

This document describes the OneCell installation and includes:

- Chapter 3, Baseband Controller installation
- Chapter 4, RP5100i installation
- Chapter 5, Ruggedized Radio Point Installation

# Before installing the OneCell components

Before installing the OneCell components, the system integrator must plan the network for the topology that will be deployed. See *OneCell Network Planning Guide* (913023).

CommScope recommends that cables and switches be in place before installing the OneCell components. See Appendix E, Cable installation and power separation guidelines for more information.

# Part II: OneCell component installation

- Chapter 3 Baseband Controller installation
- Chapter 4 RP5100i installation

# Chapter 3

# **Baseband Controller installation**

This chapter contains the Baseband Controller installation procedures, including chassis installation into a rack, Baseband Controller Module and Power/Fan Unit installation into the Baseband Controller Chassis and the cables required for a basic installation.

| Preparing for Baseband Controller installation | 3-2 |
|------------------------------------------------|-----|
| Installing the Baseband Controller into a rack | 3-2 |

# **Preparing for Baseband Controller installation**

Open the shipping box. It should have the components for one complete Baseband Controller Module:

- Baseband Controller Chassis including four mounting screws
- Baseband Controller Module
- Power/Fan Unit (PFU)

The Baseband Controller is 1U high. Be sure there is enough room for the Baseband Controller in the rack.

# Installing the Baseband Controller into a rack

The Baseband Controller can be installed in a 19-inch or 600mm rack. The Baseband Controller Chassis package contains two kits: one with 19-inch brackets and one with 600mm brackets.

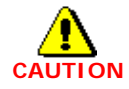

The Baseband Controller, when mounted, must be in the horizontal position. No other orientations are allowed.

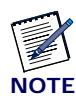

The chassis requires four screws to secure it into the rack.

1 Select the 19-inch or 600mm bracket kit according to the size of the rack. Attach the brackets to the Baseband Controller Chassis

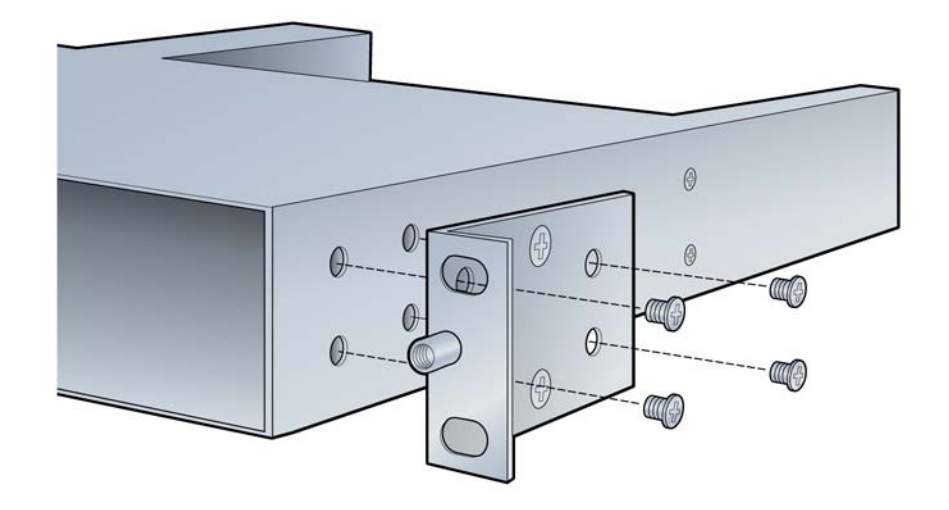

- **2** Slide the chassis into the rack.
- **3** Line up the holes in the chassis ears to the holes in the rack.
- **4** Secure the chassis with the screws.

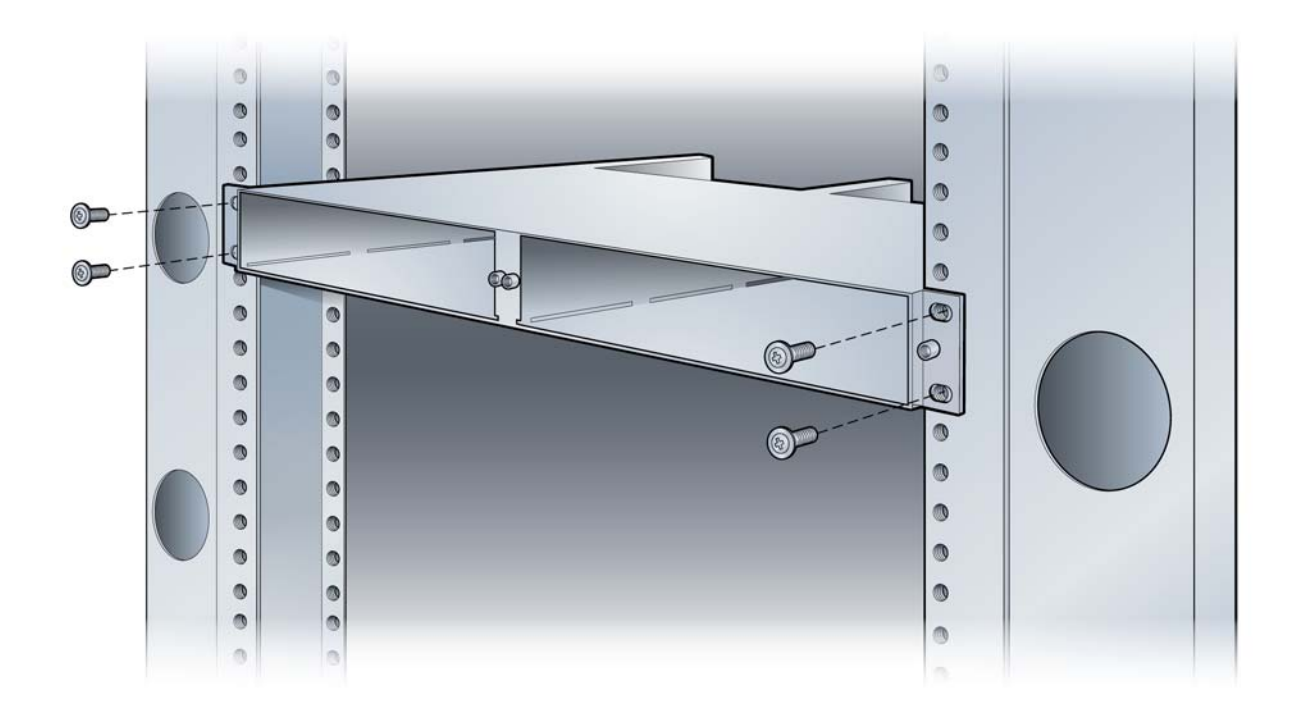

**5** Carefully slide the BC into the front of the chassis.

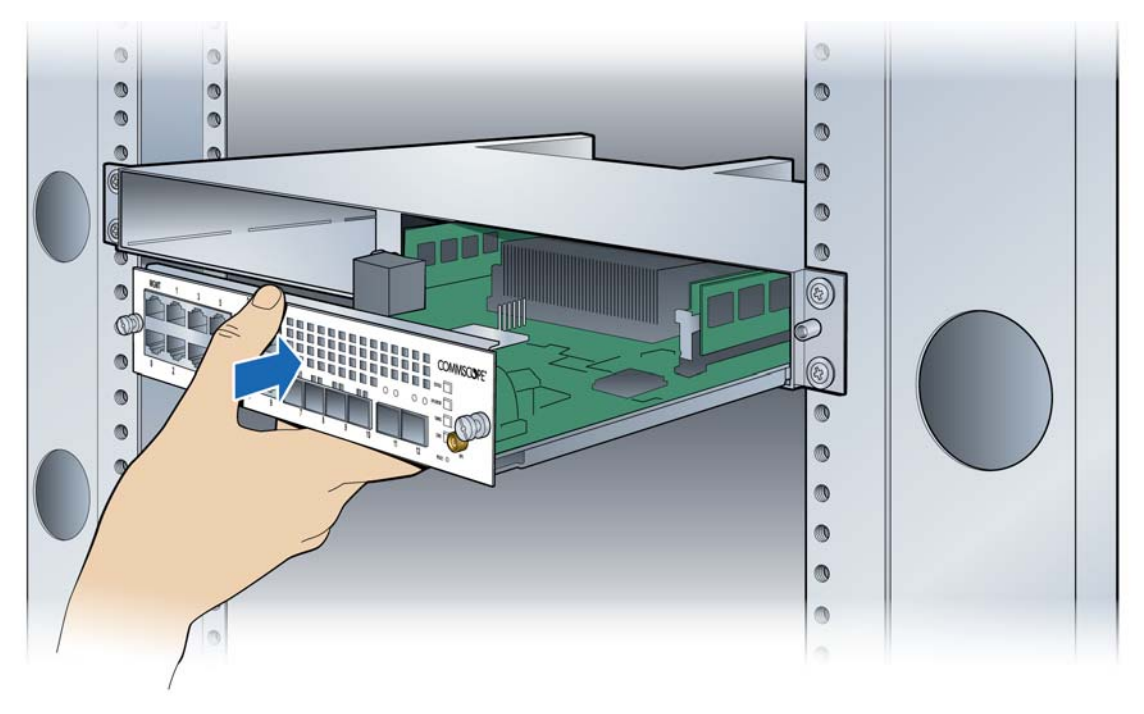

**6** Secure the BC by tightening the front panel screws.

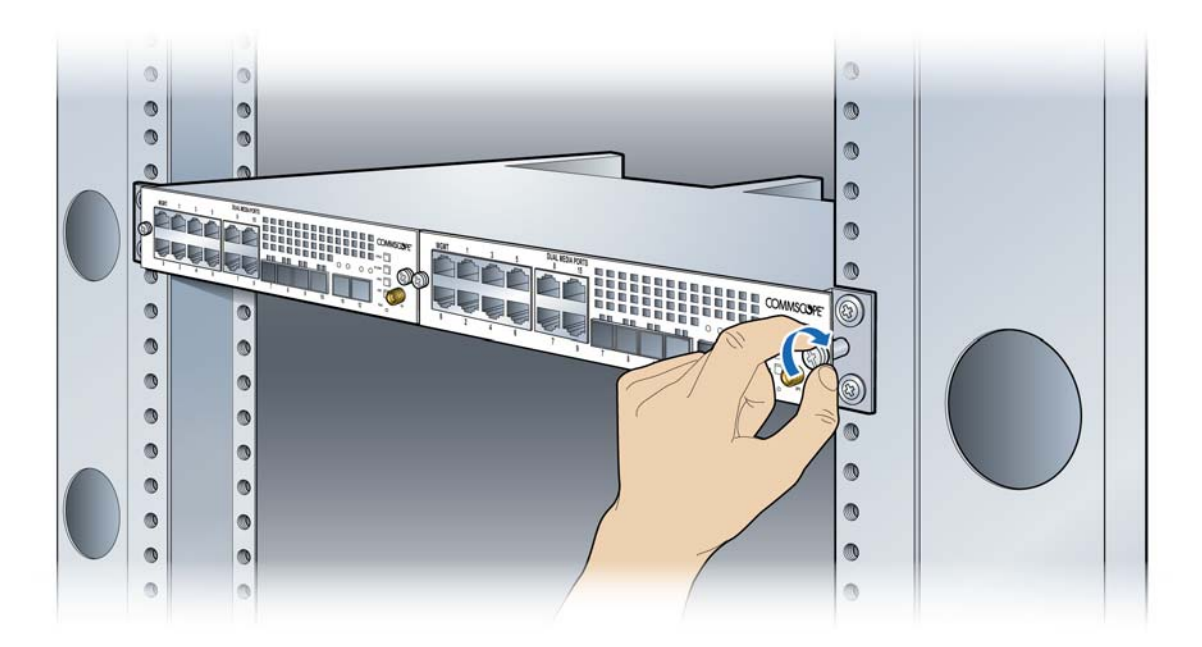

7 In the back of the rack, carefully slide the PFU into the back of the chassis.

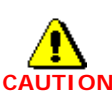

The PFU has a fan hazard. A label is affixed to the top of the PFU indicating the hazard.

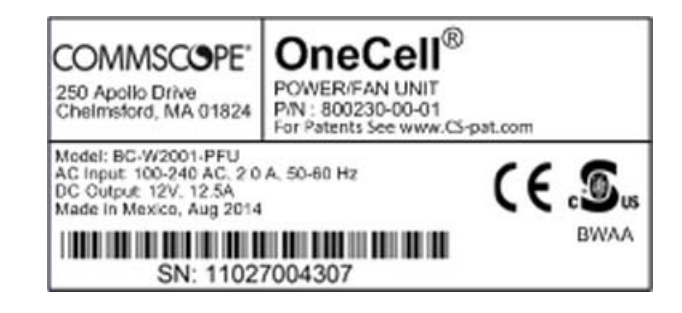

**NOTE**: The connectors on the PFU should fit easily into the connector on the BC. Do not force the PFU into the chassis.

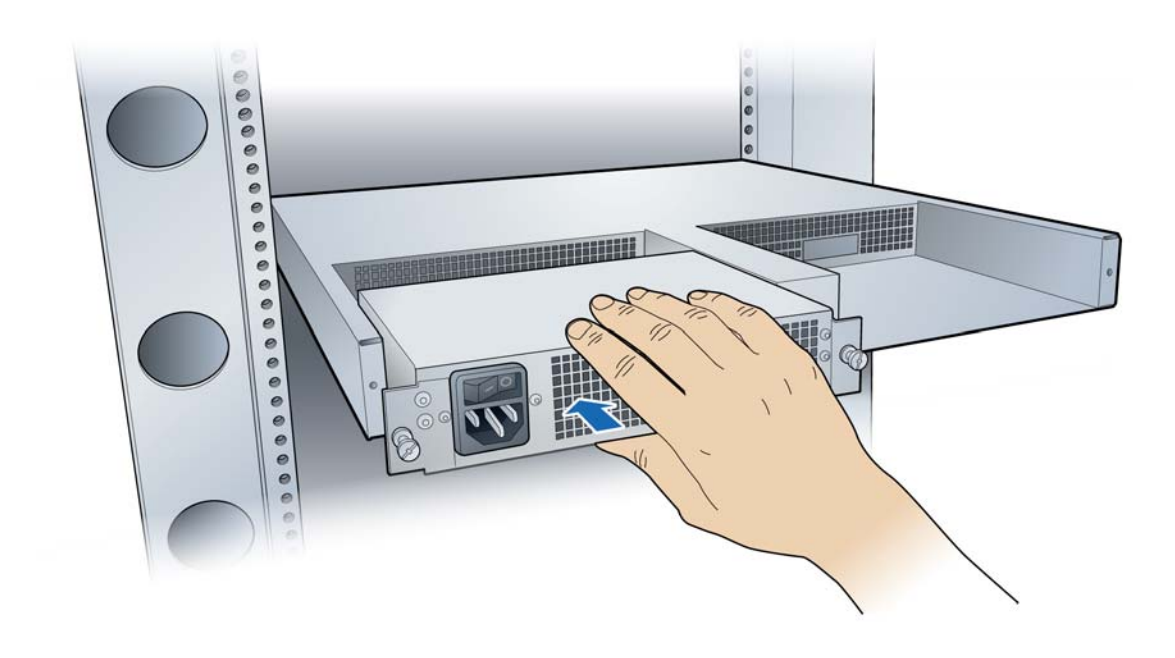

**8** Secure the PFU by tightening the thumb screws.

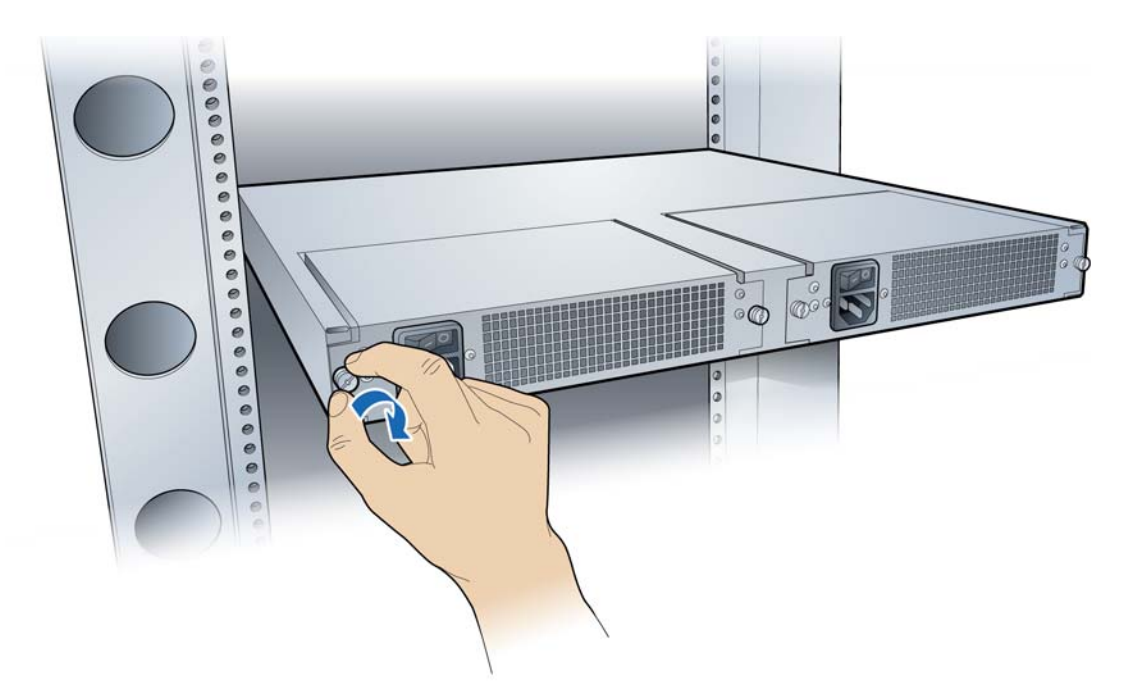

**9** Connect the power cord to the PFU.

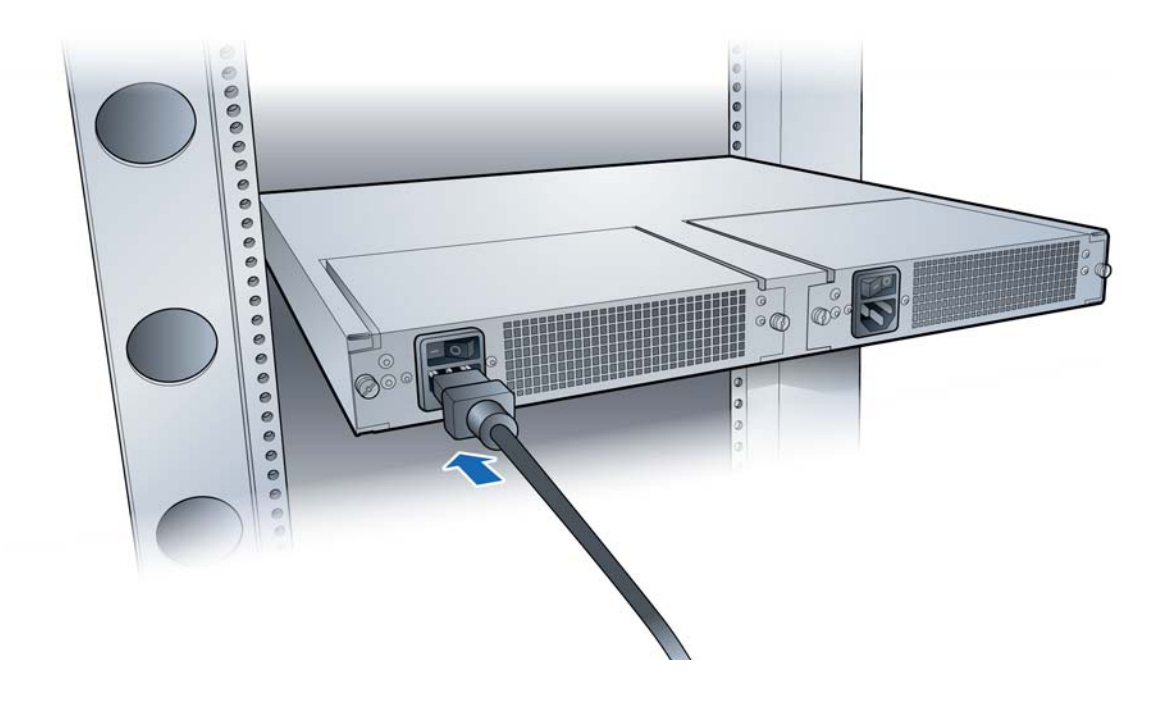

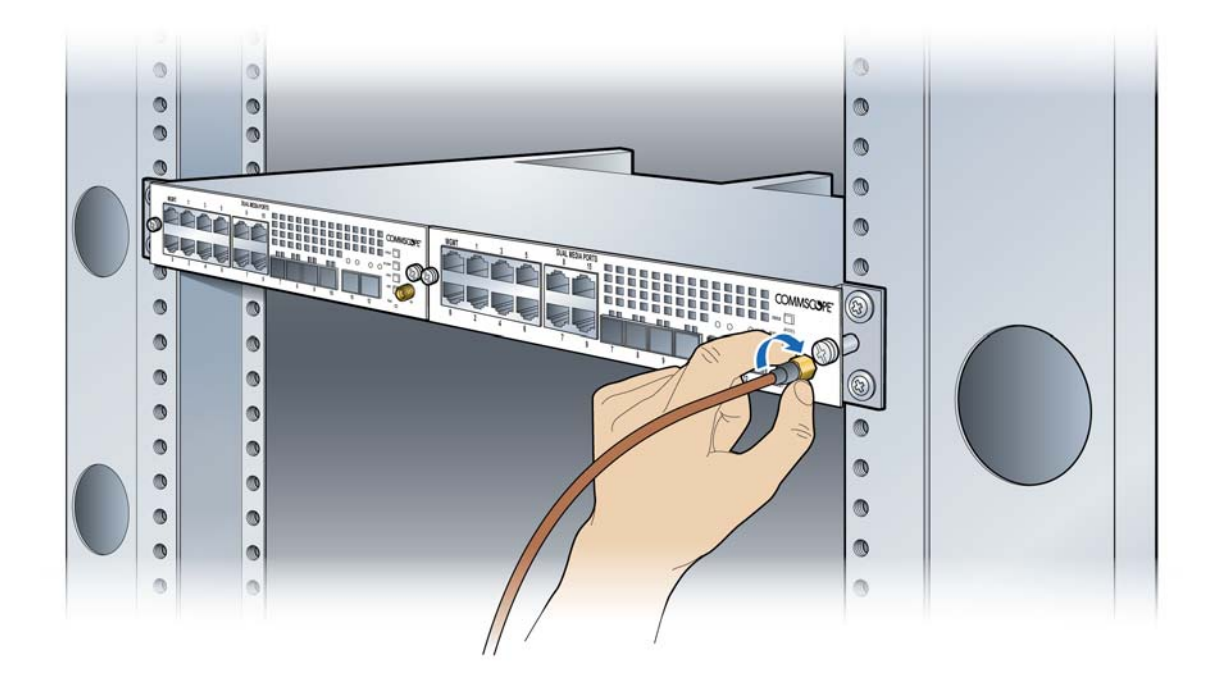

**10** On the Baseband Controller Module's front panel, connect the GPS antenna cable.

**11** Connect the Ethernet or fiber optic cable to the appropriate port.

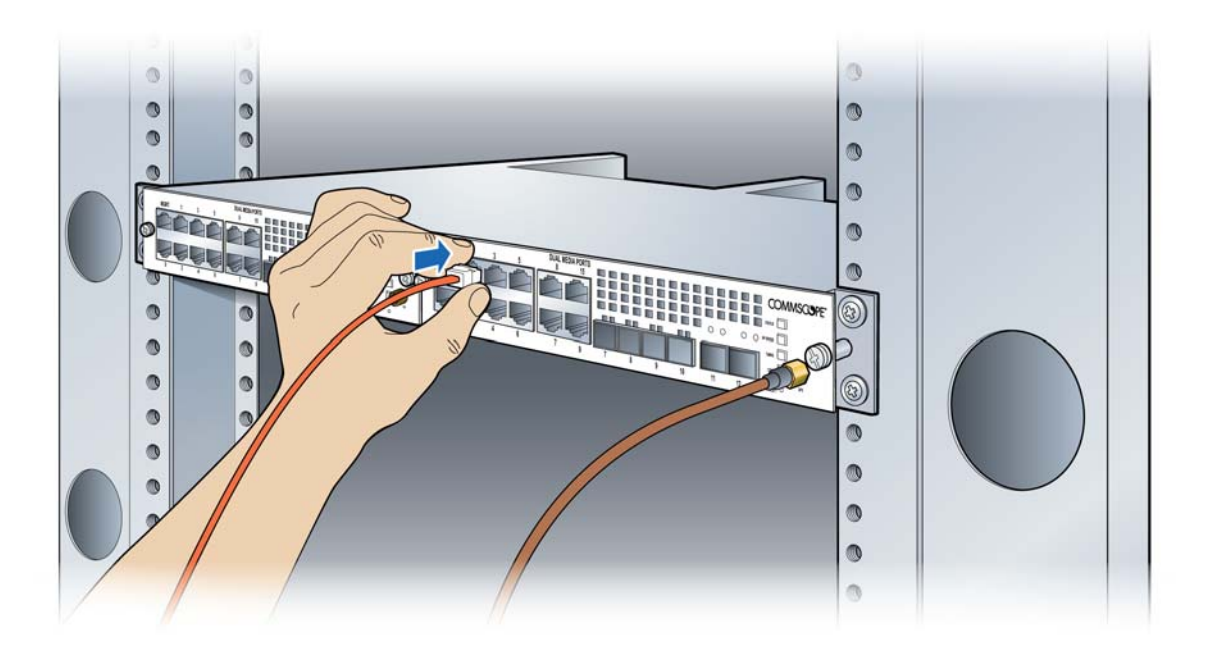

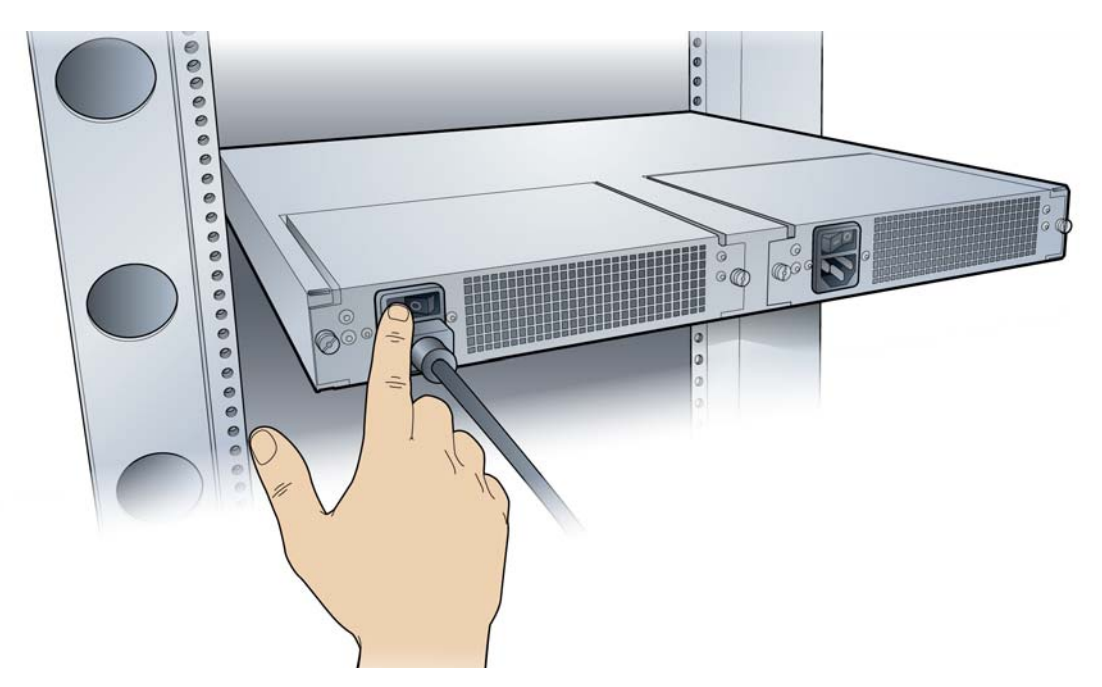

**12** On the back of the Baseband Controller, turn on the power.

The LEDs on the front panel will be solid green, when the power is on. If none are on, check your power connection. If the LED pattern is other than all green, see Baseband Controller LED patterns on page B-2.
## Chapter 4

## **RP5100i installation**

This chapter describes installing indoor Radio Points on ceiling tiles, above ceiling tiles, on poles and in a flown configuration.

| RP5100i installation overview | 4-2  |
|-------------------------------|------|
| Ceiling mount                 | 4-2  |
| Flown mount                   | 4-20 |
| Pole mount                    | 4-28 |

## **RP5100i installation overview**

The RP5100i is the Radio Point for indoor solutions.

There are four configurations for installing the RP5100i, which are dependent on the ceiling type.

- Ceiling mount, on tile
- Ceiling mount, above tile
- Flown mount
- Pole mount

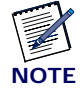

Once the Radio Point is installed and powered on, it may take up to 20 minutes for the frequency to stabilize and lock.

## **Ceiling mount**

Mounting the Radio Point (RP) above or on the ceiling tile requires the following hardware provided by CommScope:

- Radio Point plate and screws
- 4" octagon box, 1-1/2" deep with 1/2" side cutouts
- Clamp and screw

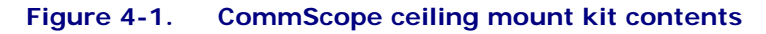

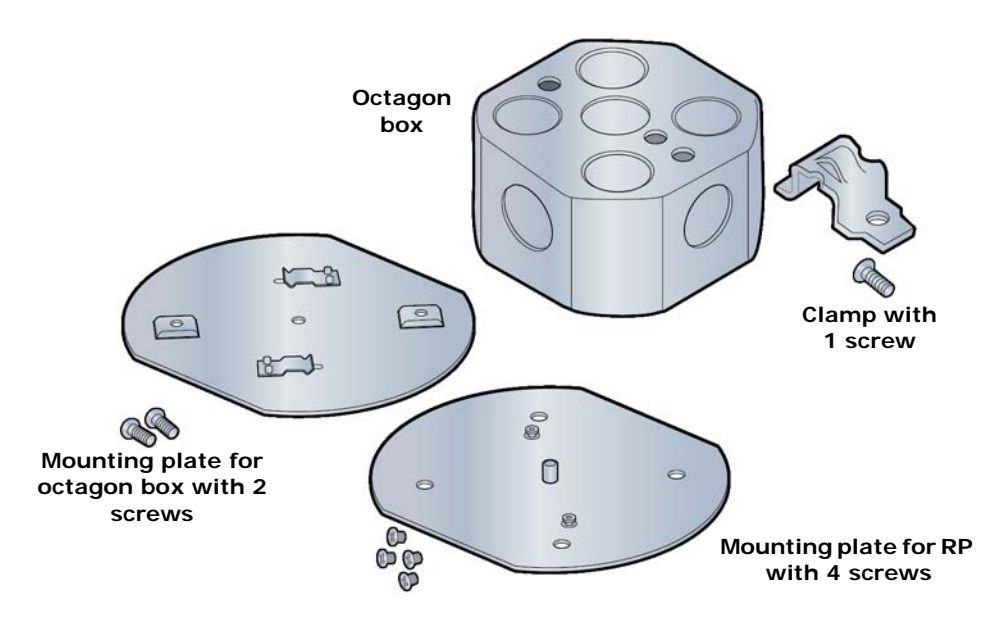

Mounting the Radio Point (RP) above or on the ceiling tile requires the following hardware provided by the system integrator:

• Drop rail – Eaton B-line BA50 recommended

### Figure 4-2. Drop rail, system integrator-provided

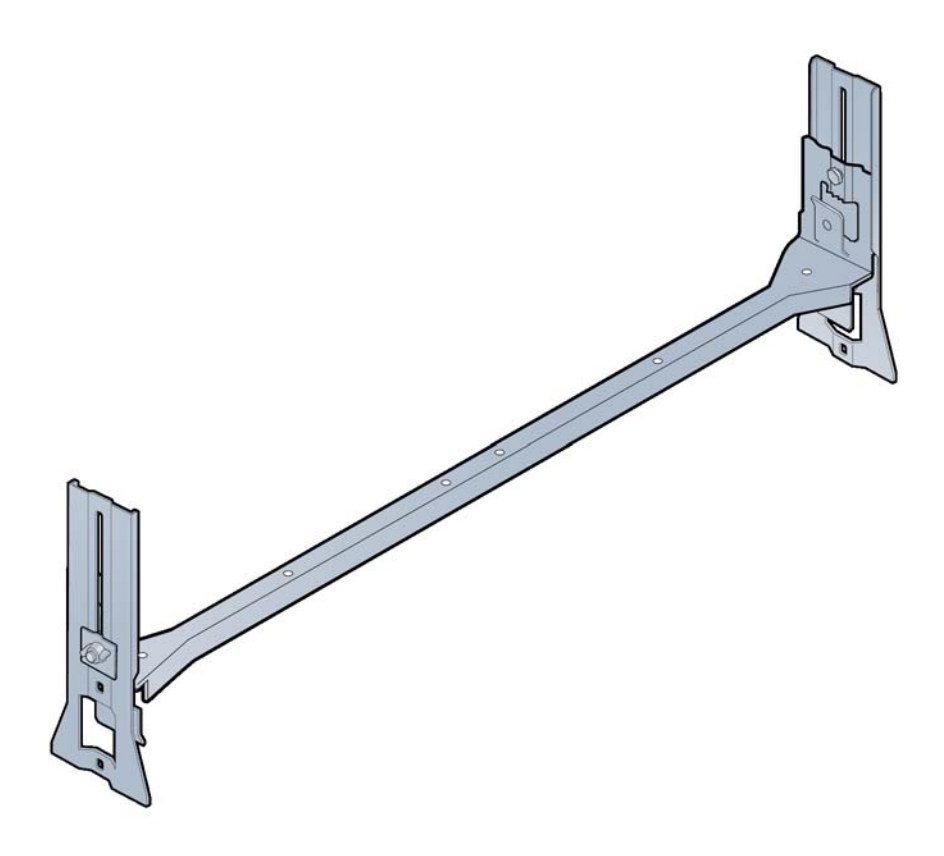

### Mounting the Radio Point on the ceiling tile

**1** Remove two ceiling tiles from the overhead.

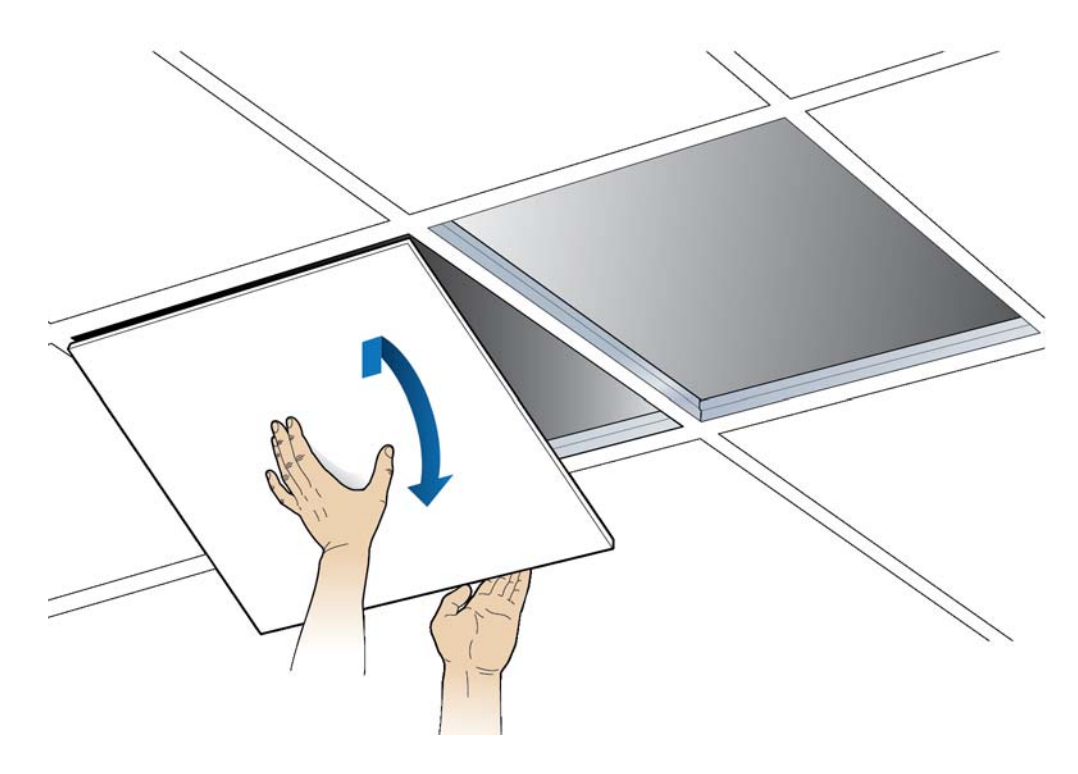

- **2** Place the octagon box on the tile and trace the outline. Cut the opening.
- **3** Drill a 1/2-inch diameter hole for the Ethernet cable pass-through.

**NOTE**: Use a 1-1/2 deep RACO 8125 or equivalent.

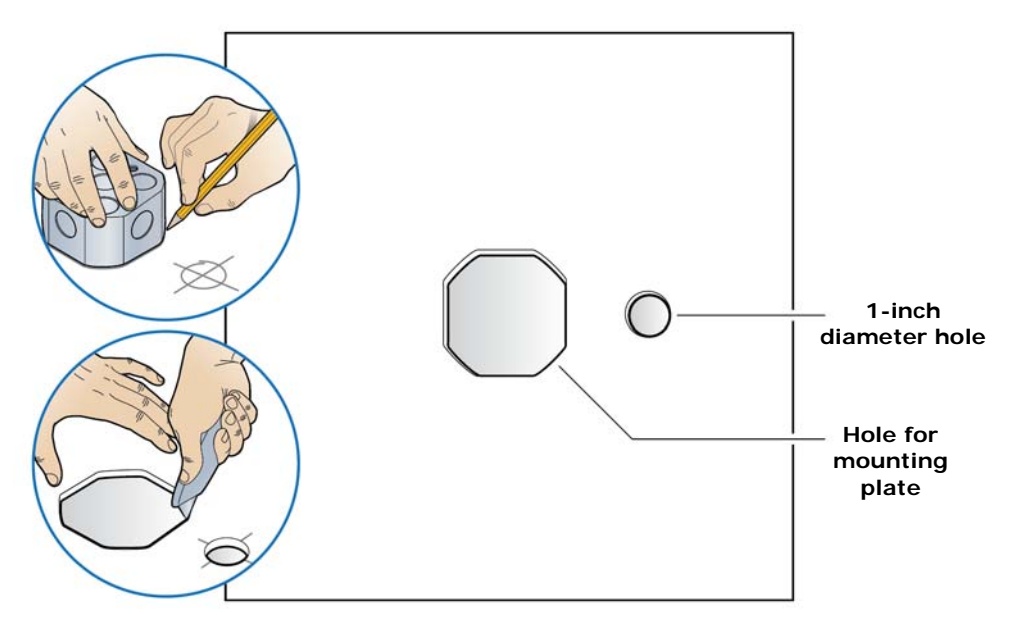

4 Attach the octagon box to the ceiling bracket using a clamp and screw.

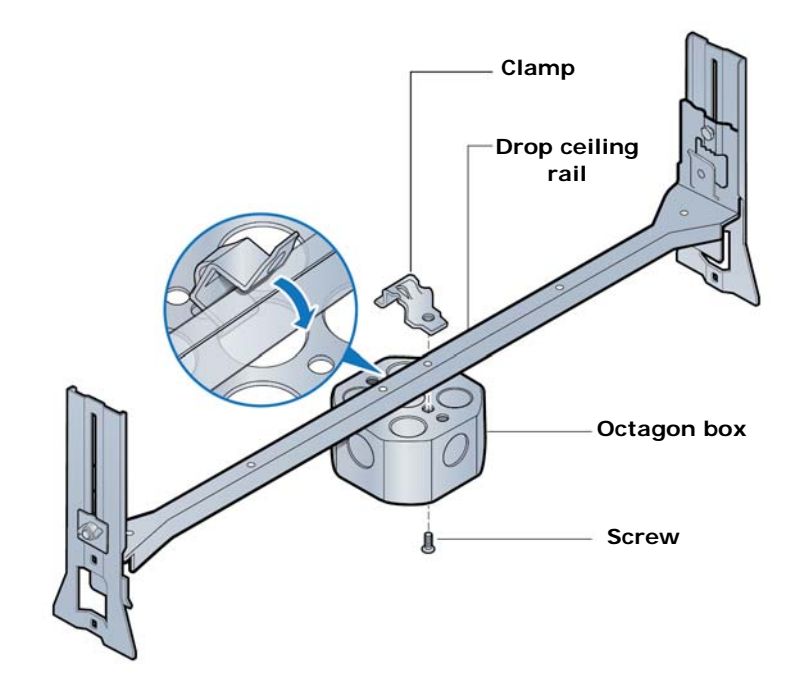

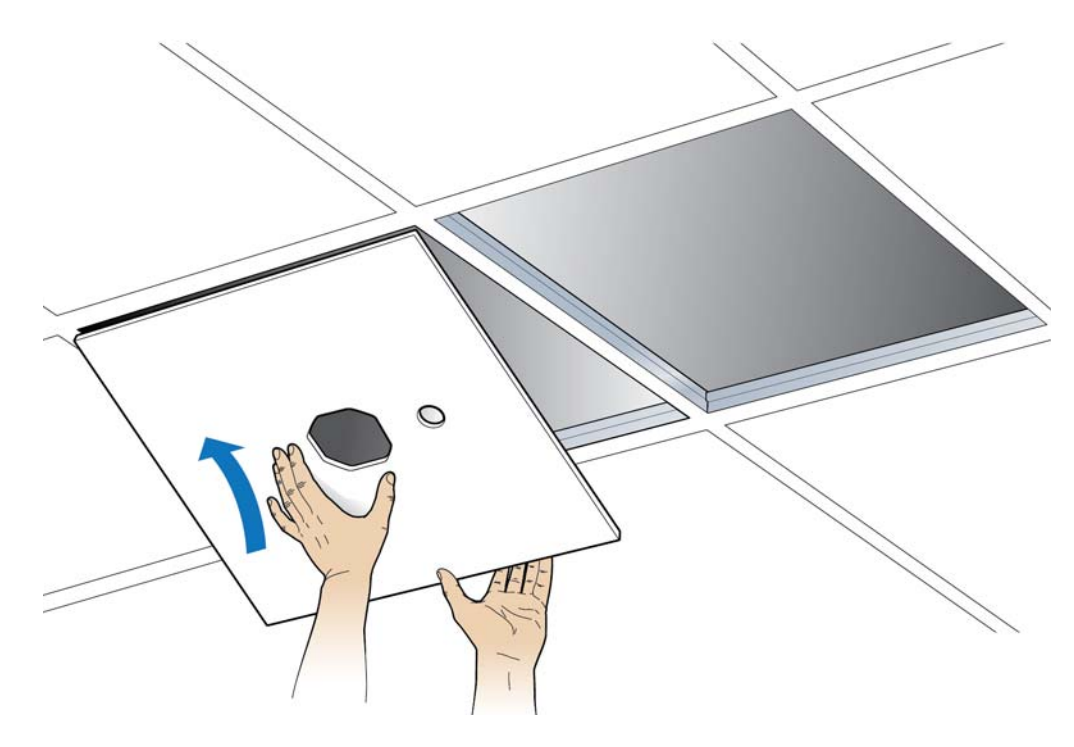

**5** Replace the ceiling tile with the cutouts.

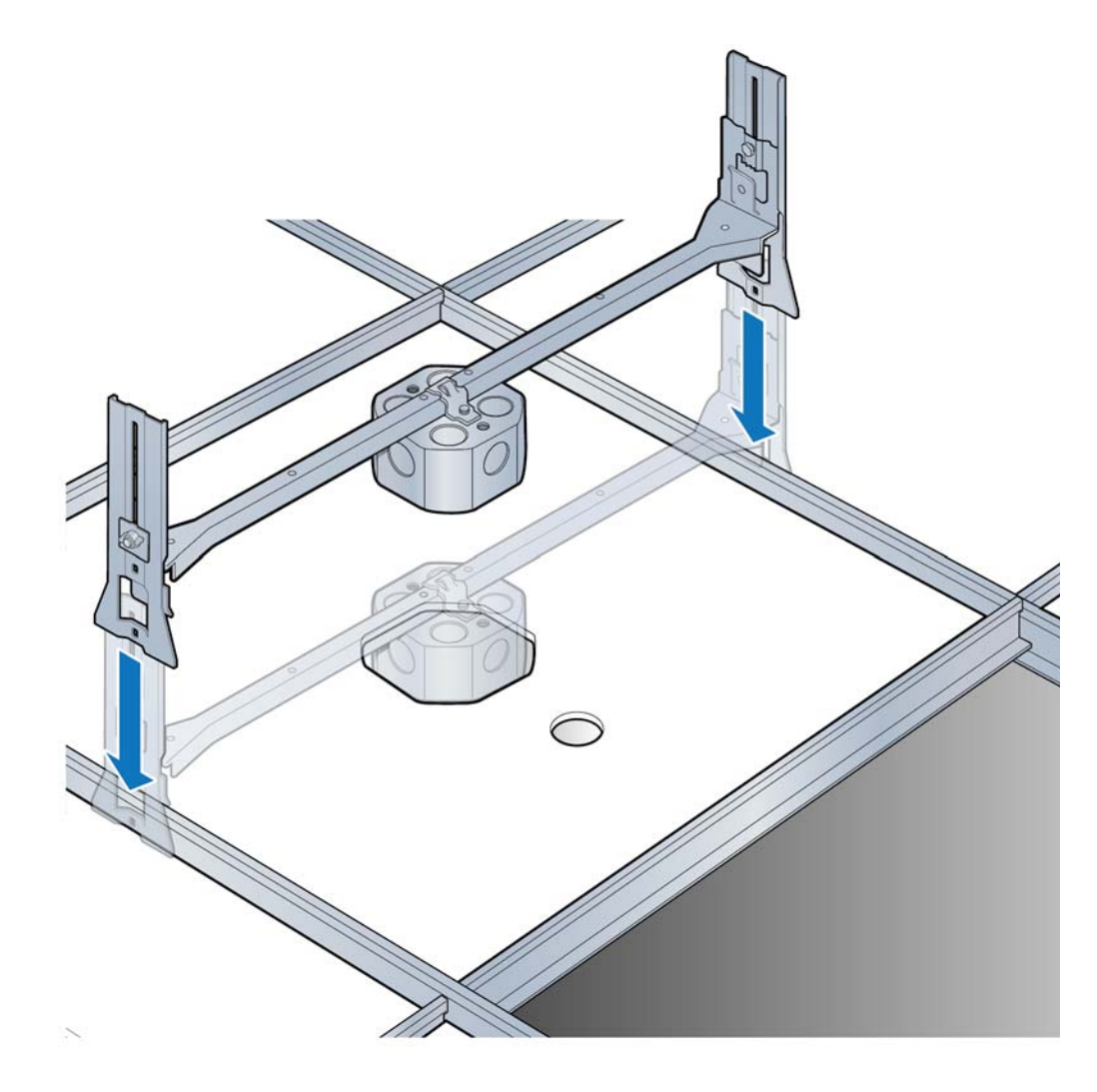

**6** Install the drop rail/octagon box assembly over the modified tile.

7 Attach the mounting plate onto the octagon box and feed the Ethernet cable through the small hole in the ceiling tile.

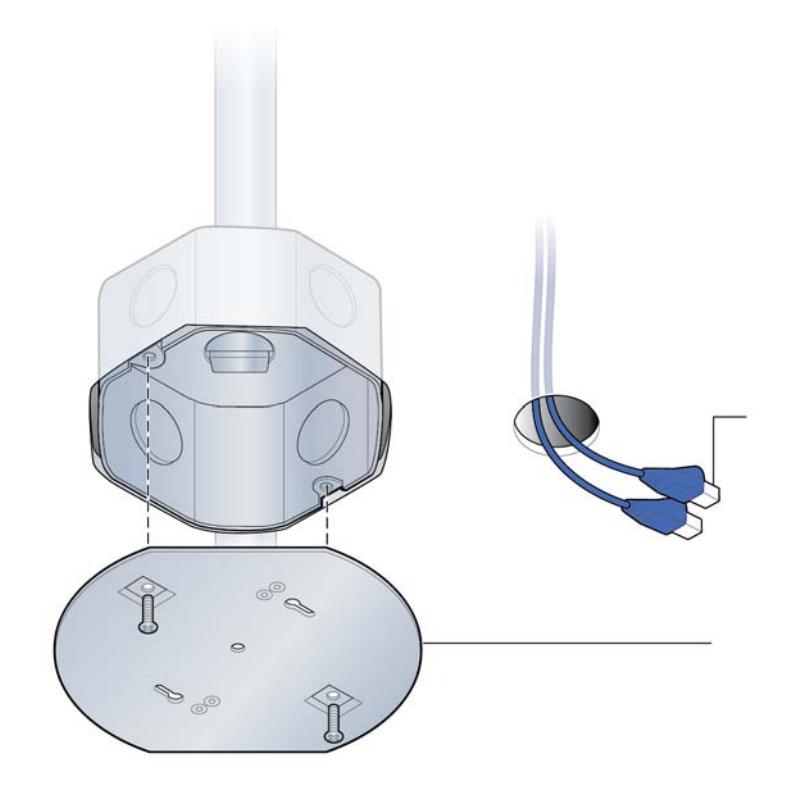

**8** Attach base plate to the Radio Point.

**NOTE:** Apply thread locking compound to screws prior to installation.

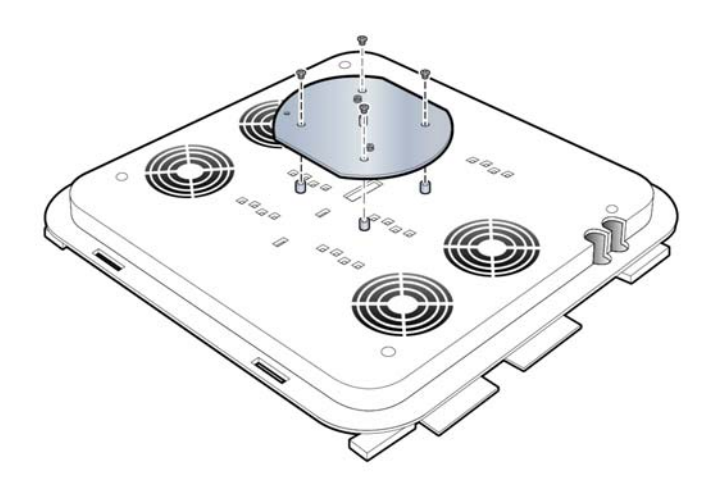

**9** Mount the Radio Point on the octagon box plate.

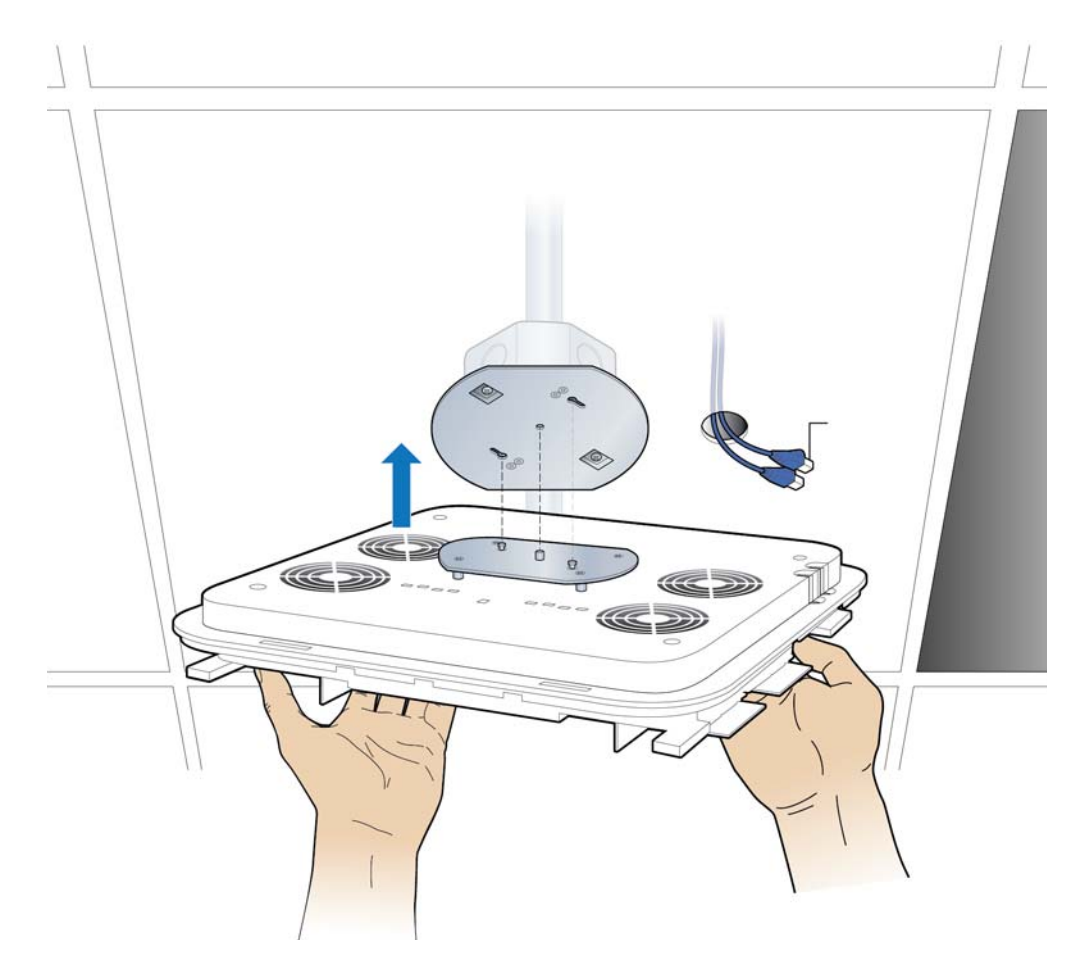

**10** Secure Radio Point to plate.

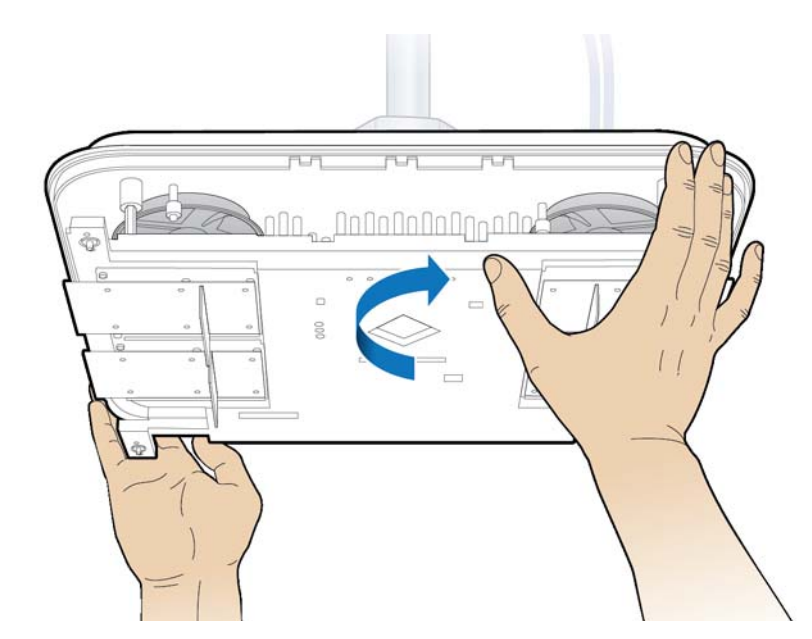

**11** Connect Ethernet cables to the Radio Point.

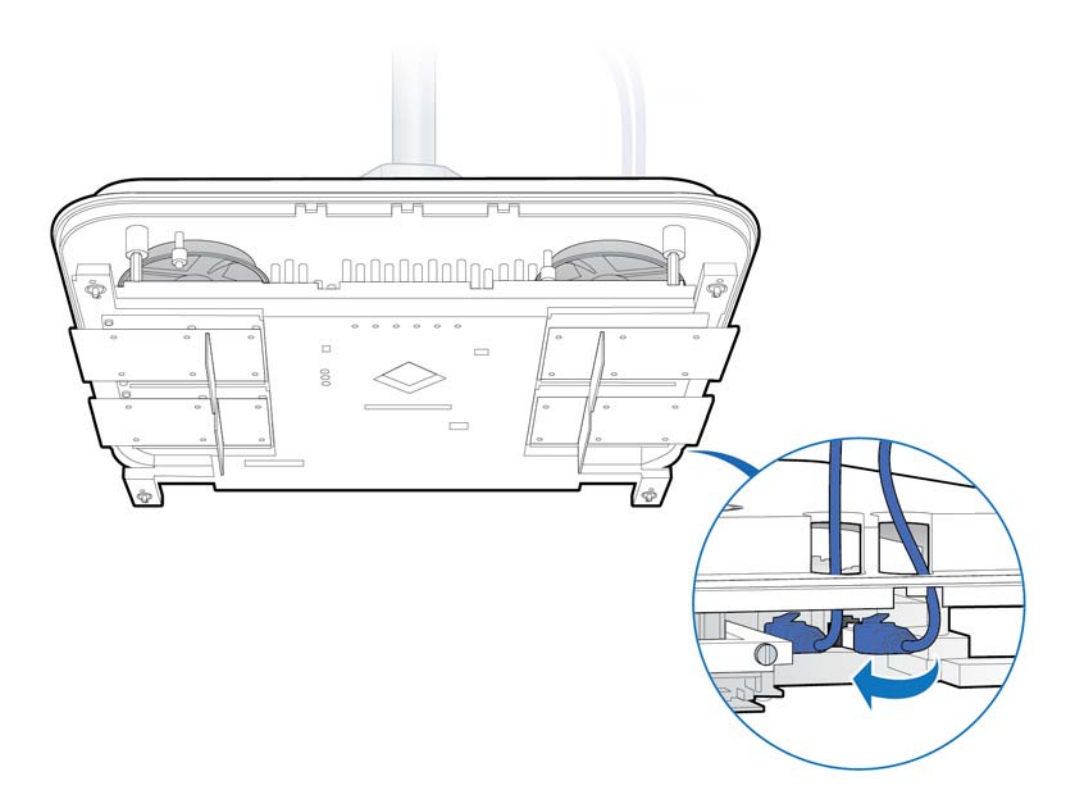

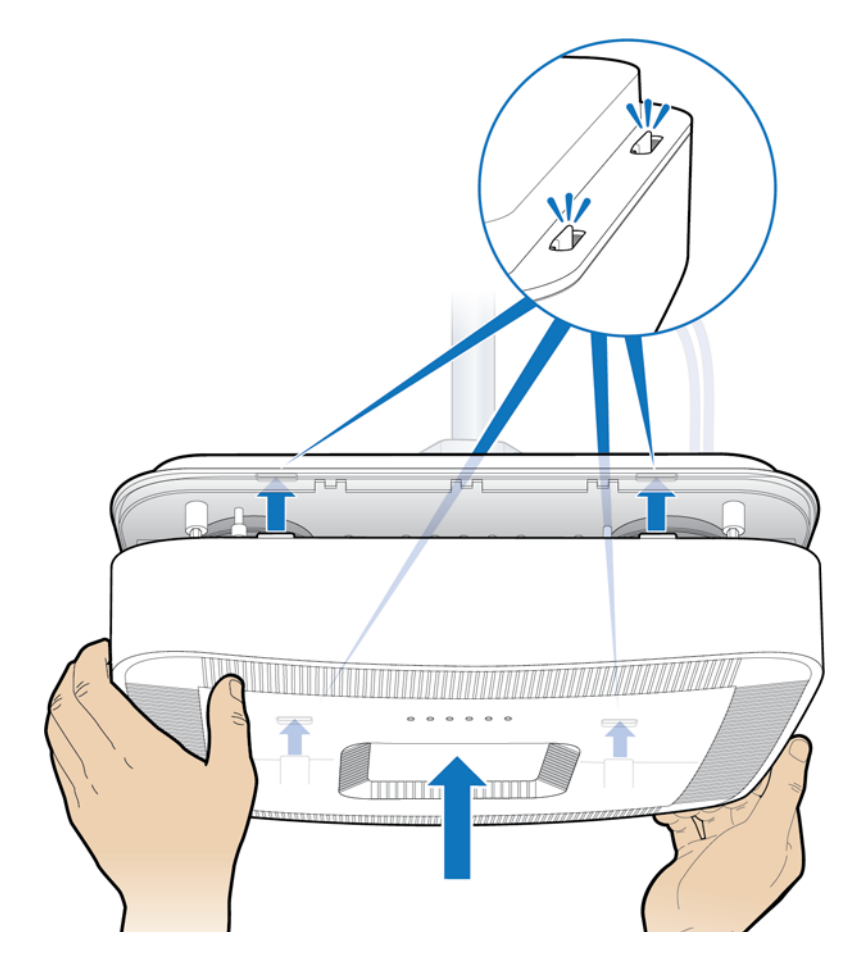

**12** Attach the plastic cover to the Radio Point.

- **13** Replace the ceiling tile next to the Radio Point.

### Mounting the Radio Point above the ceiling tile

**1** Remove ceiling tile from the overhead.

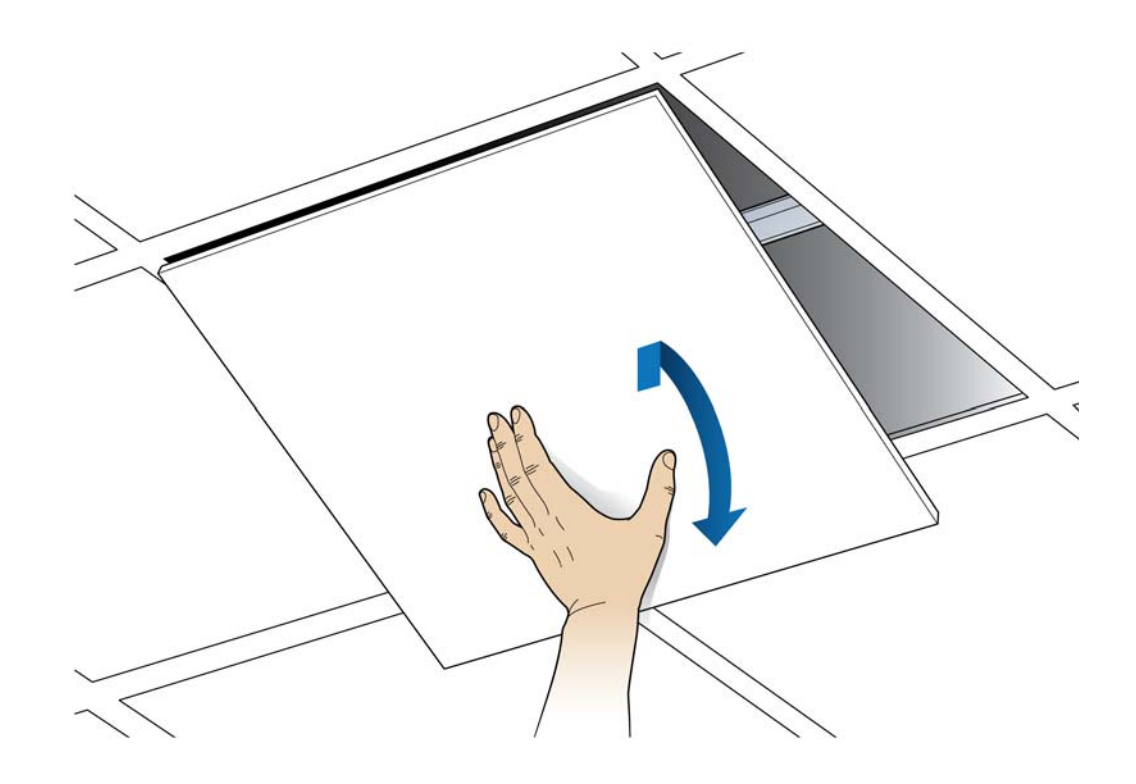

**2** Attach the octagon box to the bracket.

**NOTE**: CommScope recommends an Eaton B-line – BA50A adjustable bracket.

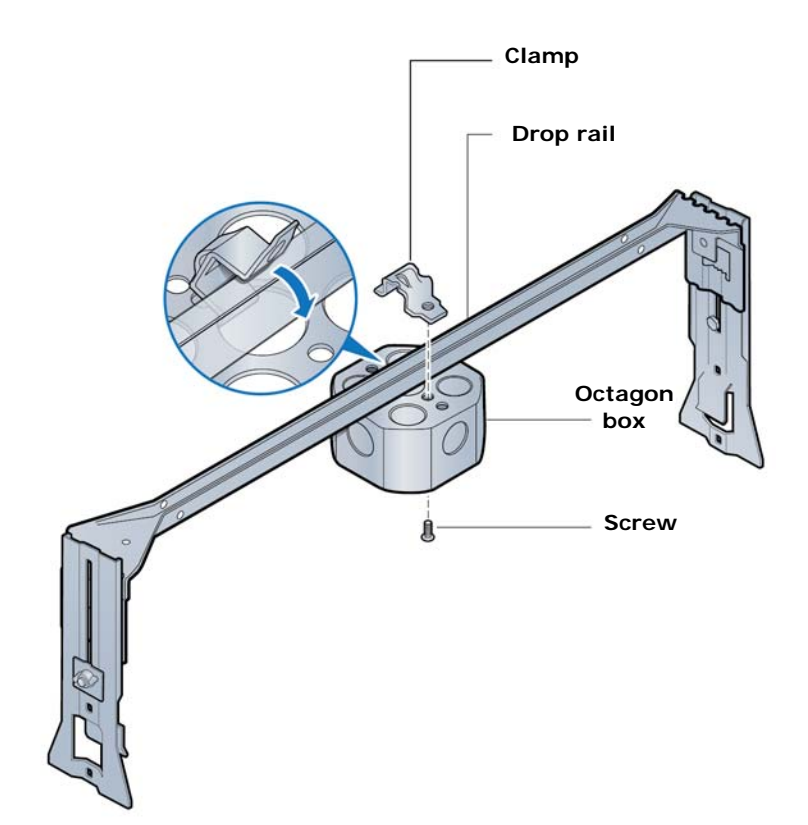

- **3** Attach the bracket to the mounting plate to the octagon box.

**4** Attach plate to the Radio Point.

**NOTE:** Apply thread locking compound to screws prior to installation.

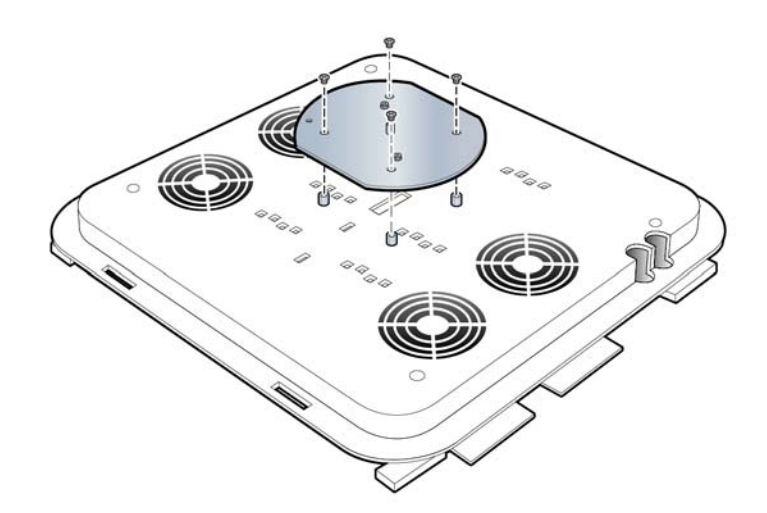

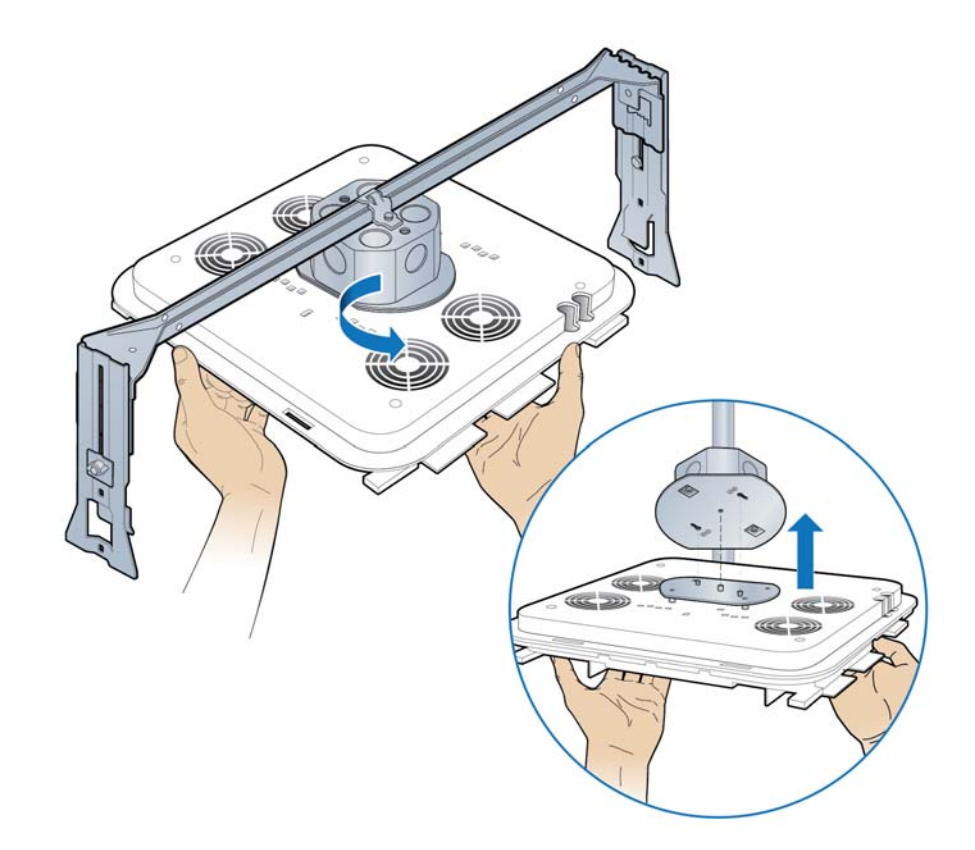

**5** Attach the Radio Point to the octagon box mounting plate.

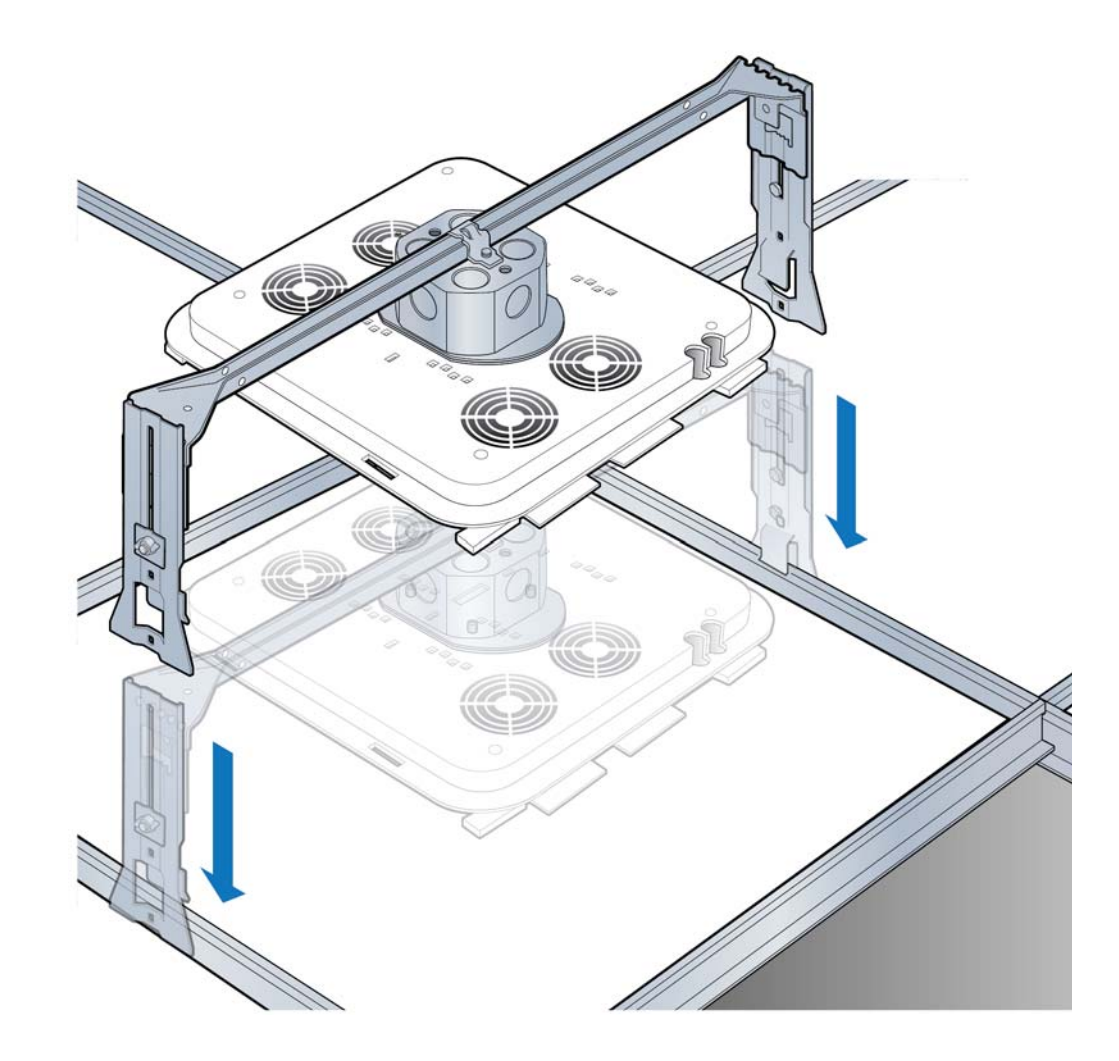

**6** Install drop rail above the ceiling tile.

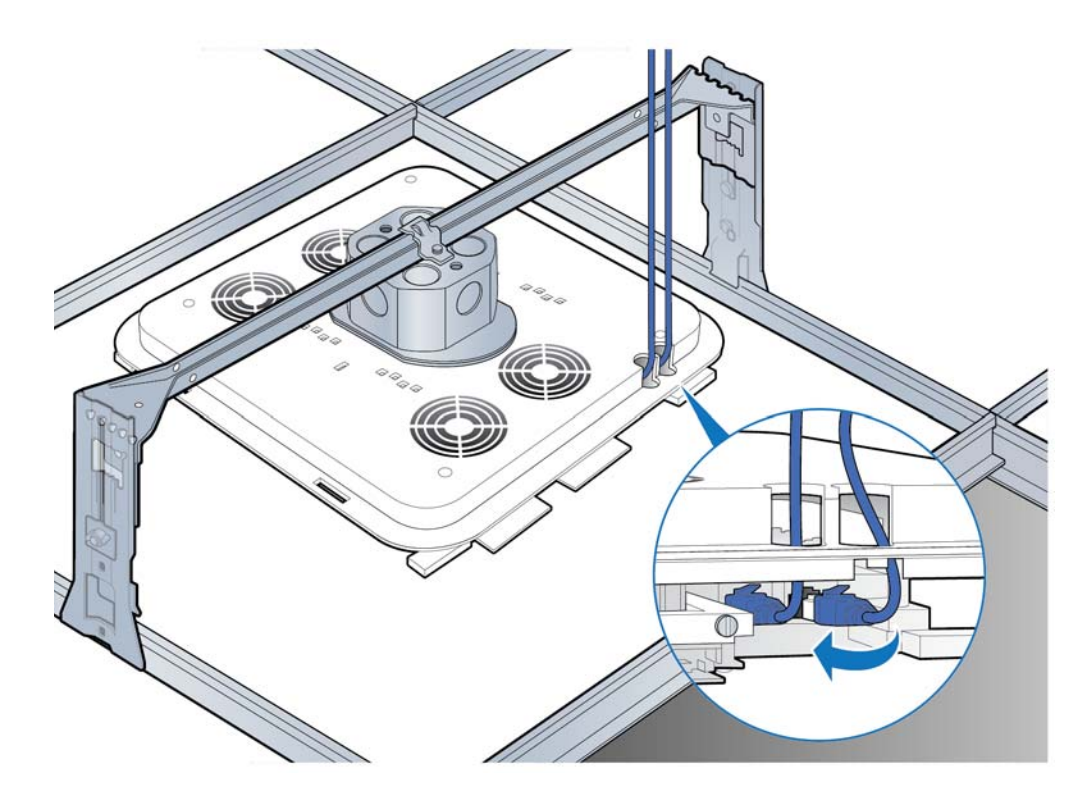

7 Connect the Ethernet cables to the Radio Point.

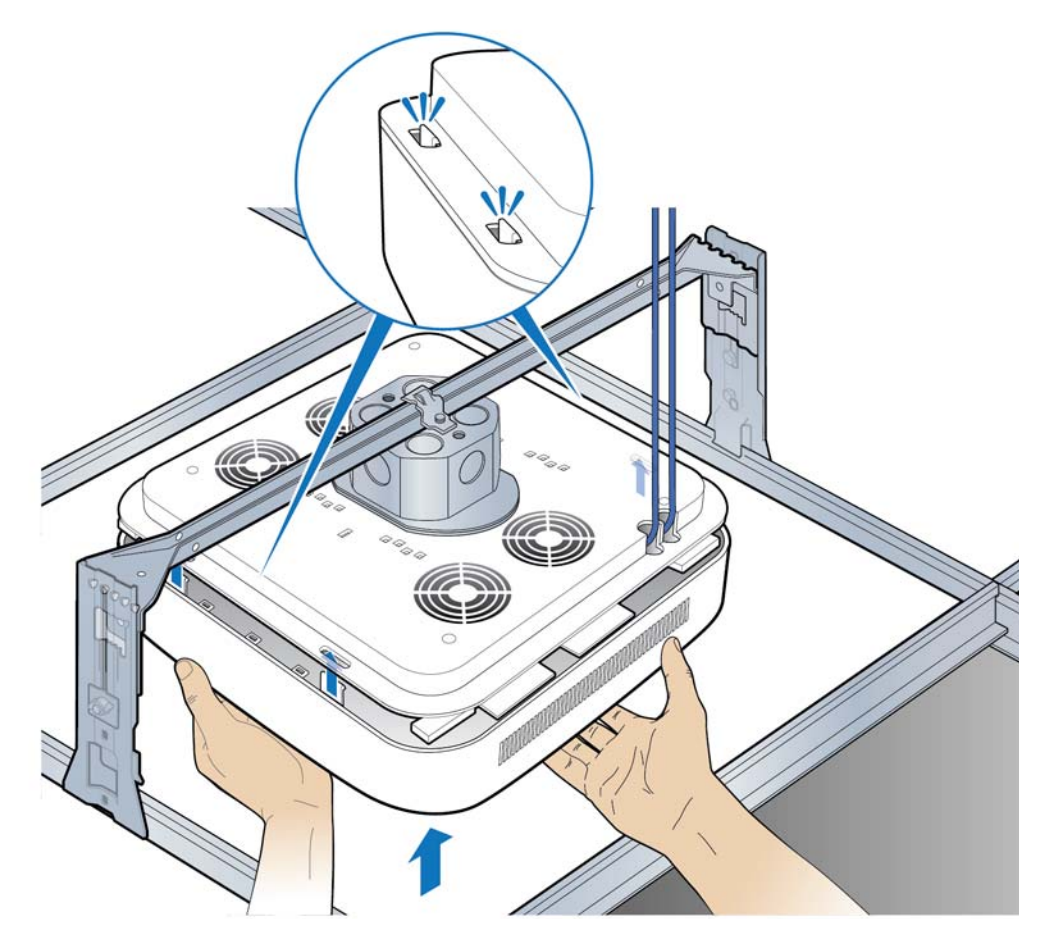

**8** Attach the cover to the Radio Point.

**NOTE:** The minimum clearance for cooling is 3 inches.

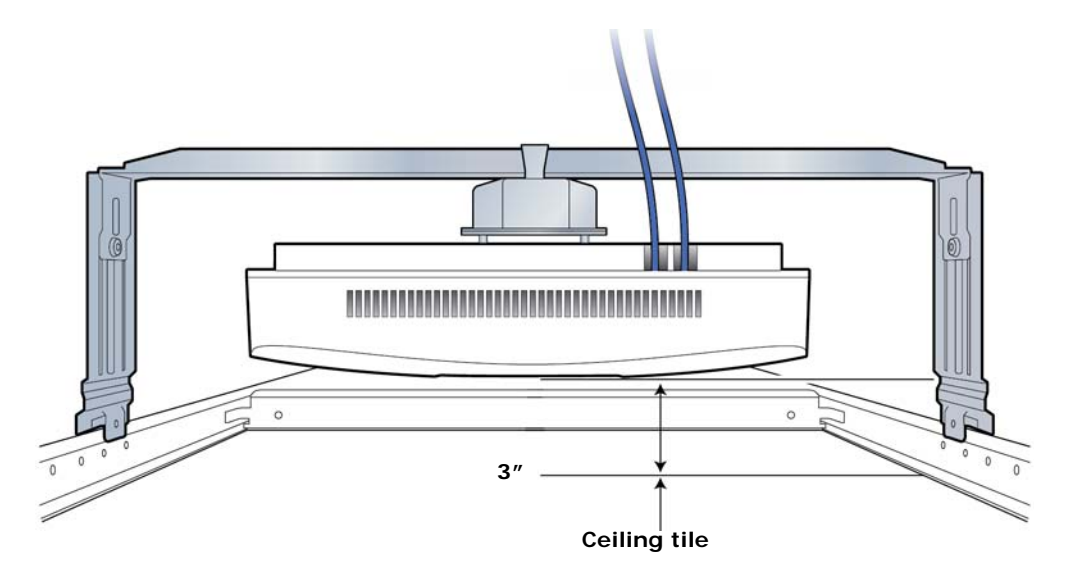

**9** Replace the ceiling tile.

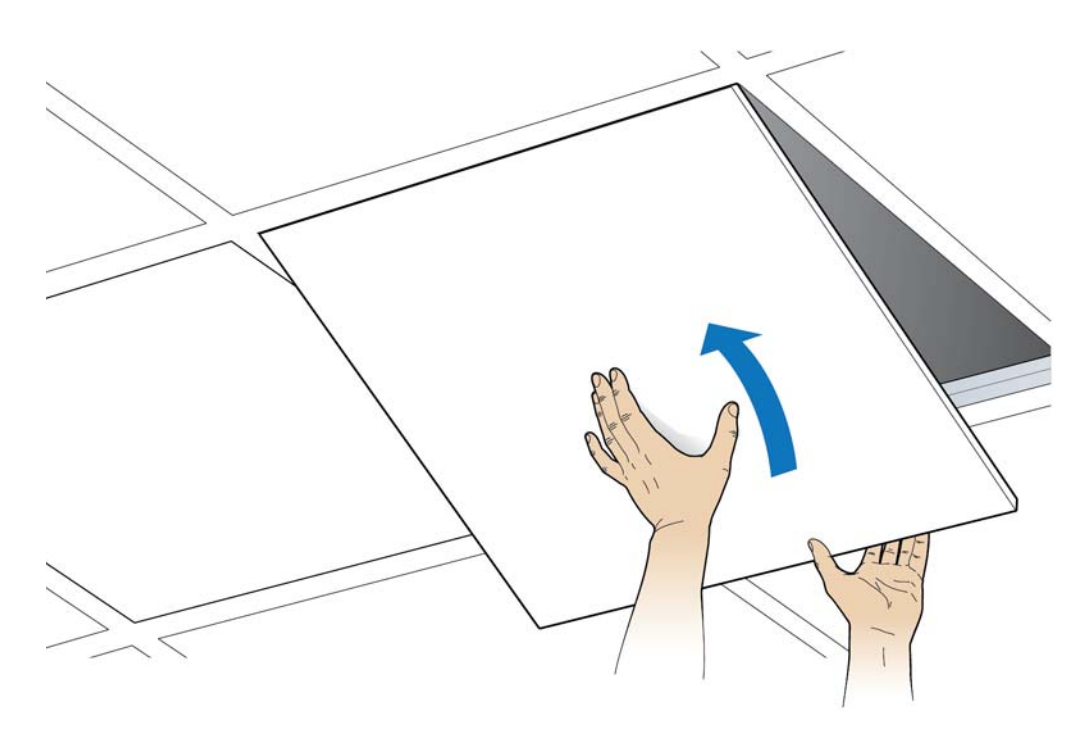

## **Flown mount**

The Radio Point can be flown mounted on the end of a rod. This configuration is used for building where there are no drop ceilings.

Mounting the Radio Point (RP) in the flown configuration requires the following hardware provided by CommScope in the mounting kit:

- Radio Point plate and screws
- 4" octagon box, 1-1/2" deep with 1/2" side cutouts

**NOTE**: Remove the top, middle cutout.

• Clamp and screw – this hardware is not required for the flown mount option

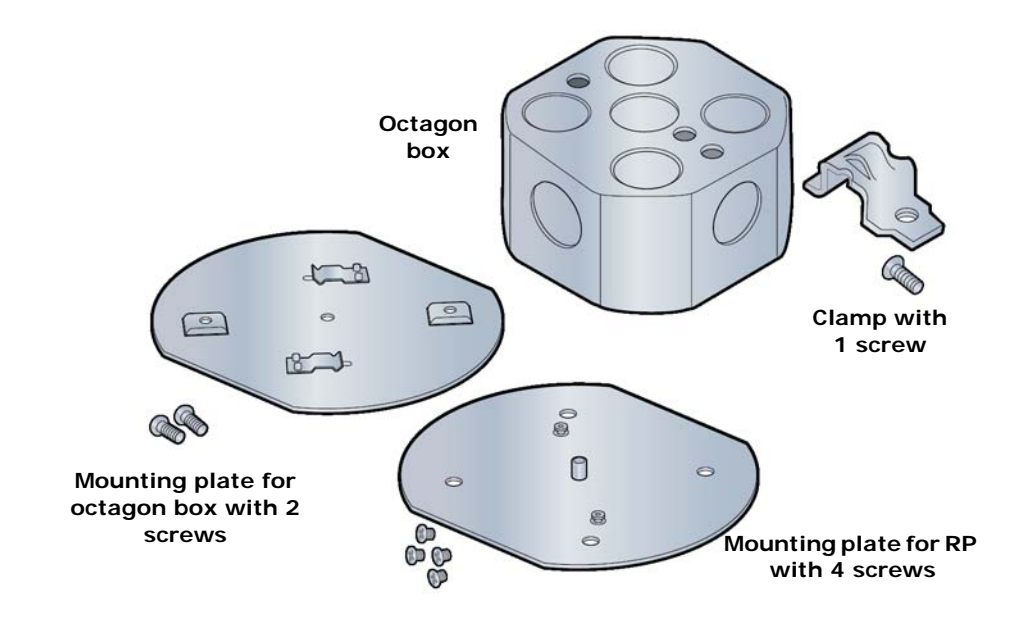

#### Figure 4-3. CommScope flown mount kit contents

Mounting the Radio Point (RP) in the flown configuration requires the following hardware provided by the system integrator:

- Rod, 3/8-inch threaded
- Nut
- Lock nut, nylon
- Flat washers

#### Flown mount installation

- 1 Attach the threaded, 3/8-inch rod, cut to the required length, to the ceiling.
- **2** Install the nut and a flat washer on the rod.
- **3** Slide the octagon box on the rod and install a flat washer and the nylon lock nut.

**NOTE**: Be sure the bracket is tight between the nuts and there is enough clearance at the end of the rod to attach the bracket to the Radio Point.

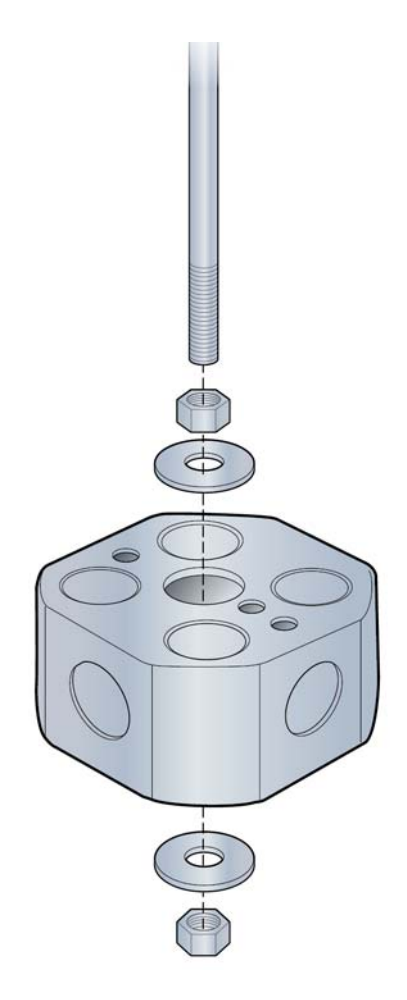

**4** Attach plate to octagon box.

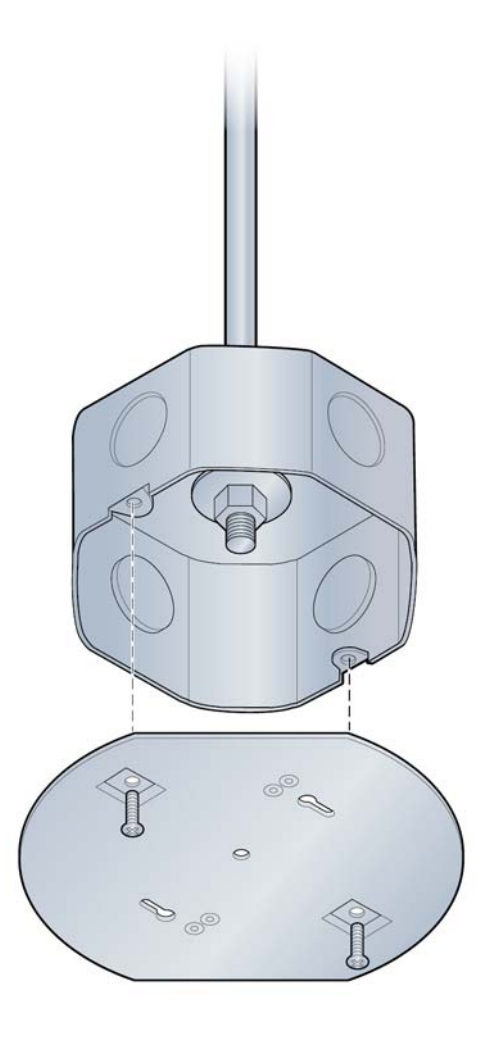

**5** Attach the mounting plate to the Radio Point.

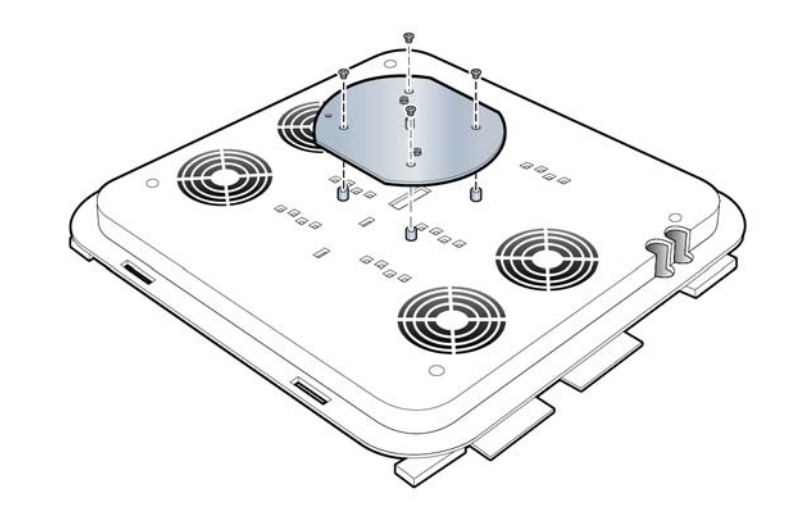

**6** Attach the Radio Point to the octagon box.

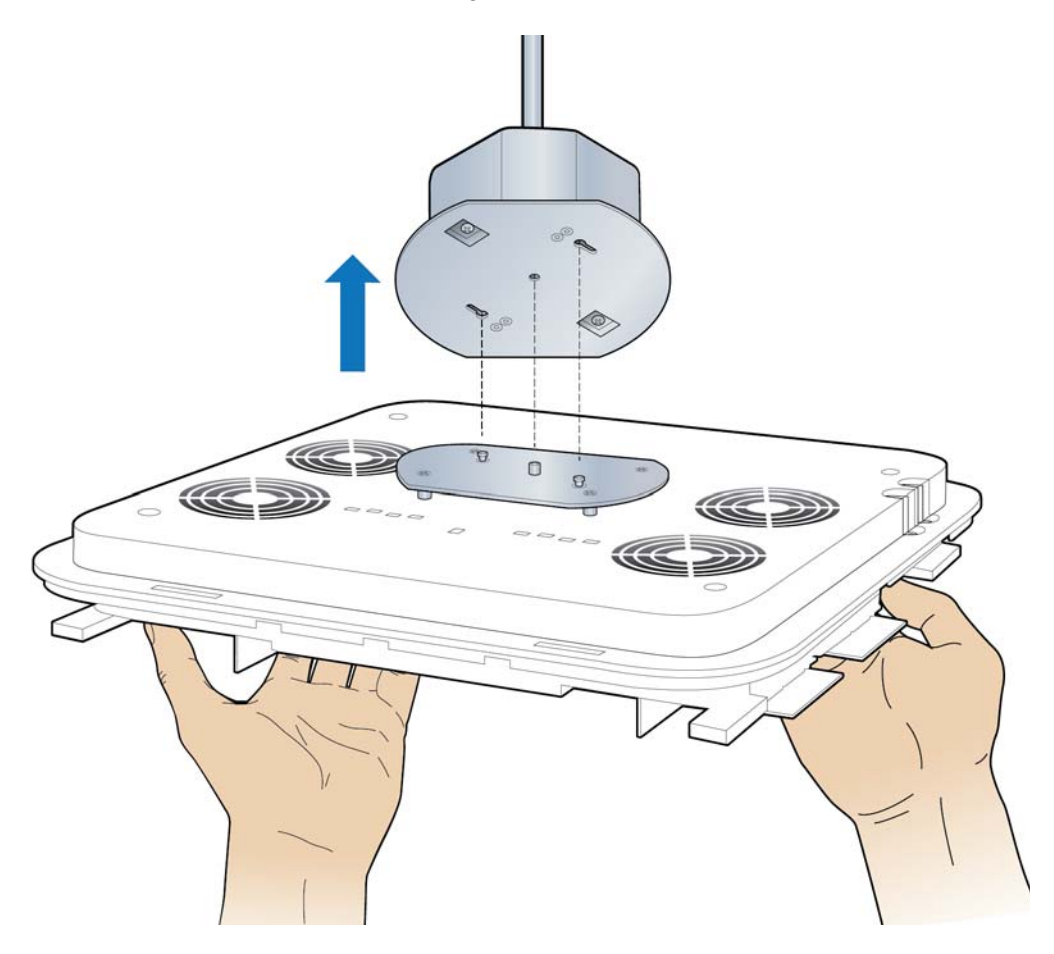

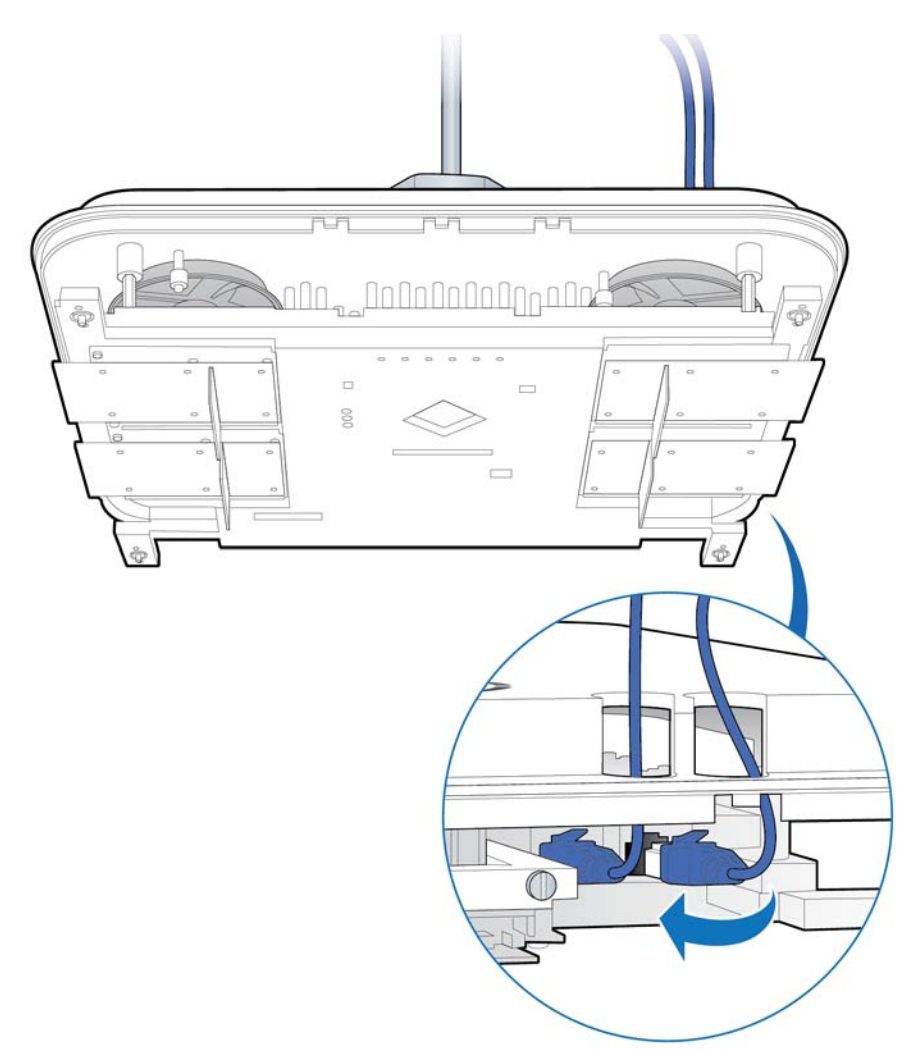

**7** Connect the Ethernet cable to the Radio Point.

**8** Attach the plastic cover to the Radio Point.

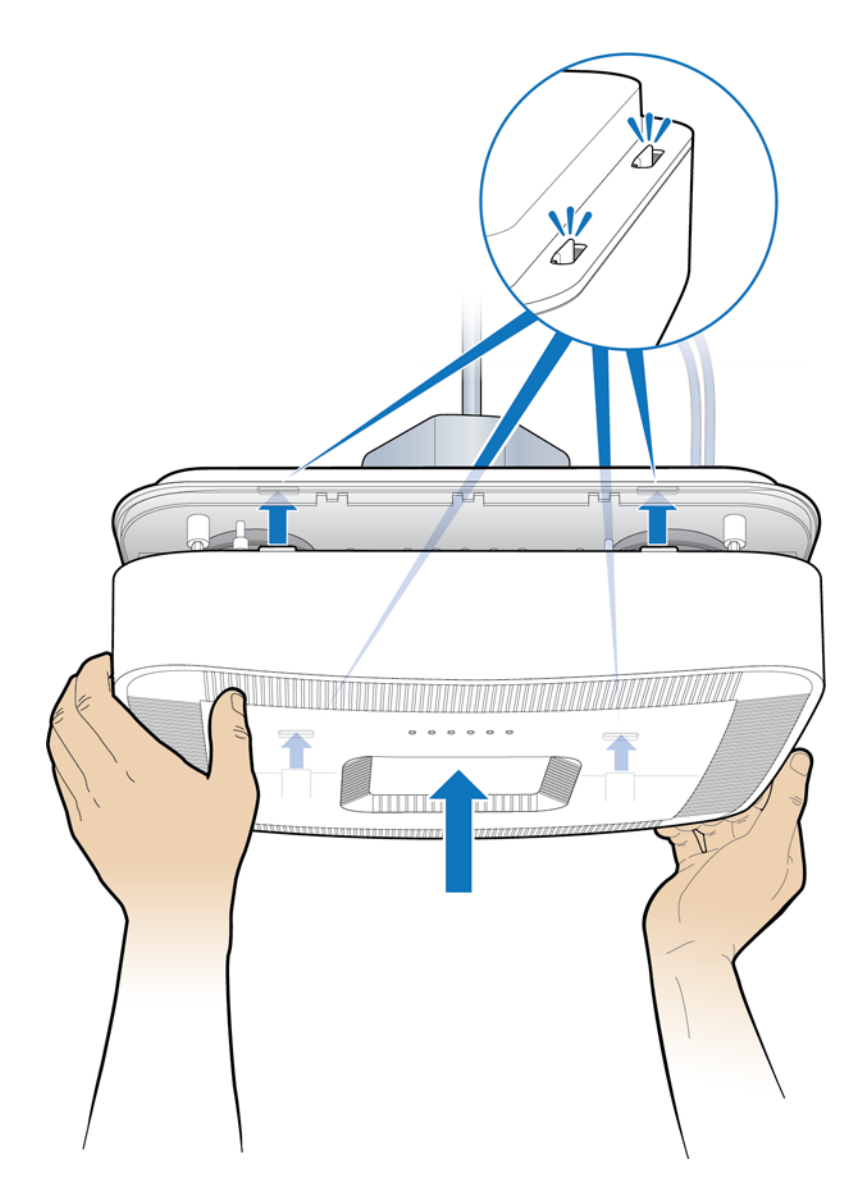

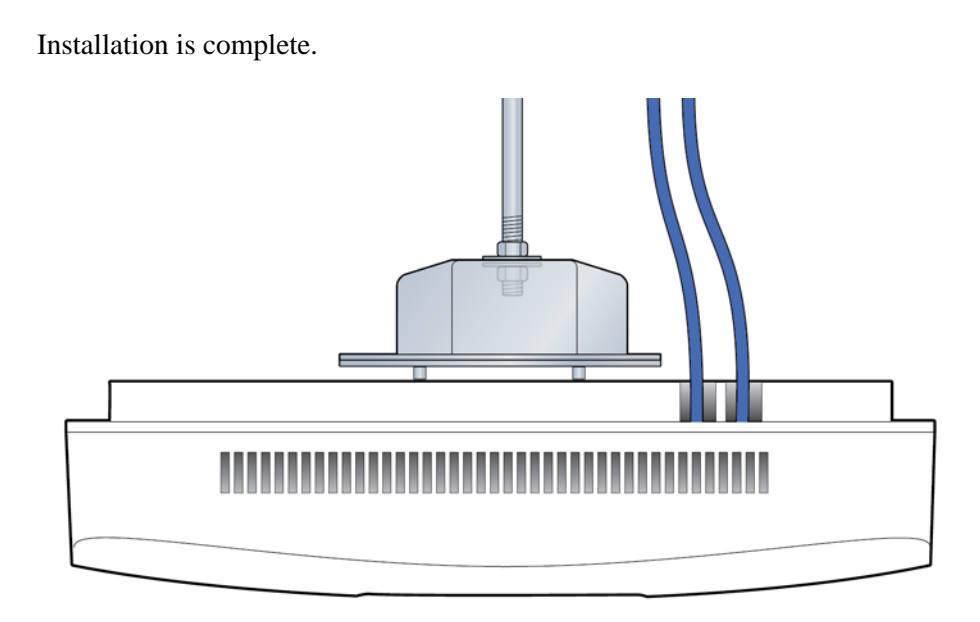

## **Pole mount**

The Radio Point can be pole mounted. This configuration is used for building where there are no drop ceilings.

Mounting the Radio Point (RP) on a pole requires the following hardware provided by CommScope in the mounting kit:

- Mounting bracket
- Screws

#### Figure 4-4. Mounting bracket kit contents

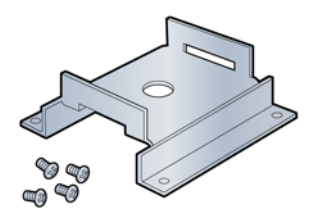

Mounting the Radio Point (RP) on a pole requires the following hardware provided by the system integrator:

• Adjustable clamp at least 2 inches larger than the circumference of the pole

#### Pole mount installation

**1** Attach the bracket to the Radio point.

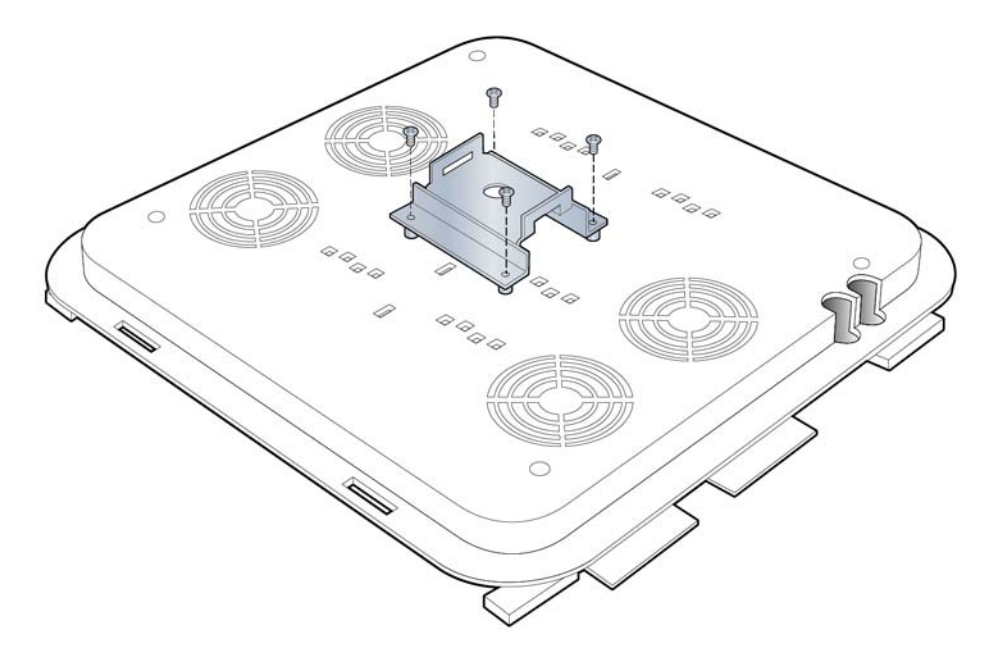

- **2** Slide the adjustable clamp through the slots on the Radio Point bracket.
- **3** Wrap the clamp around the pole and tighten the clamp screw to secure the Radio Point to the pole.

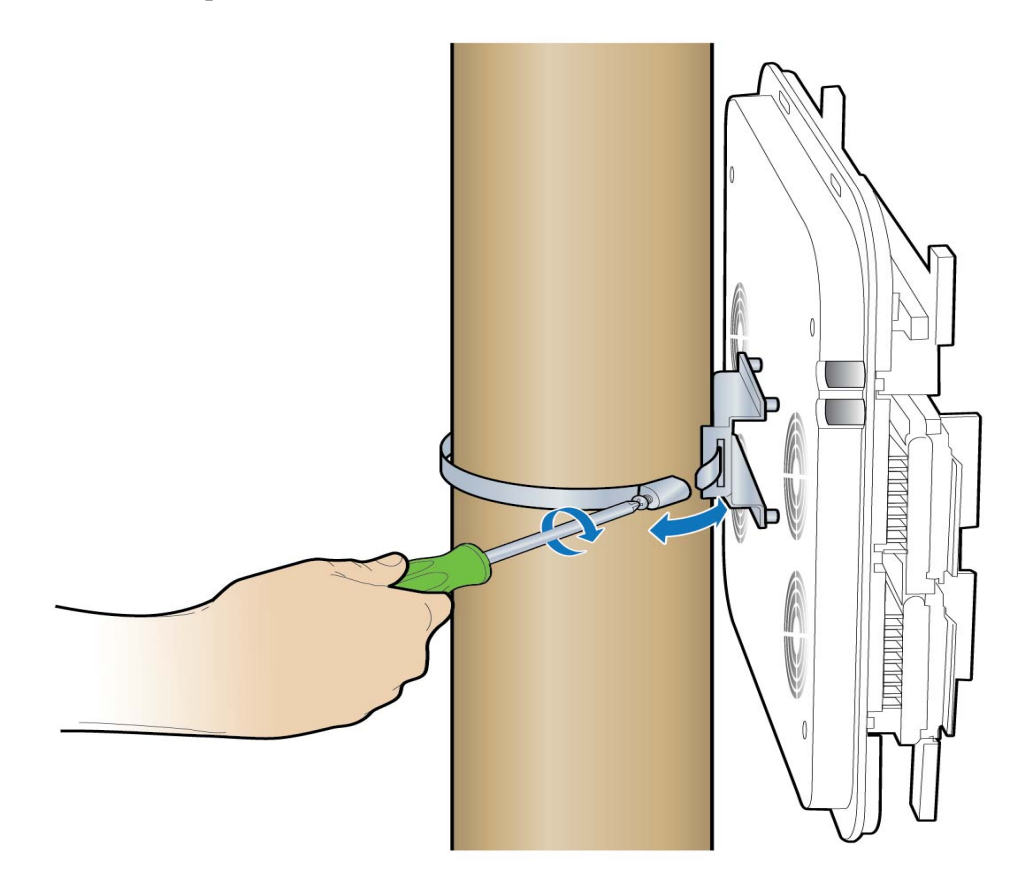

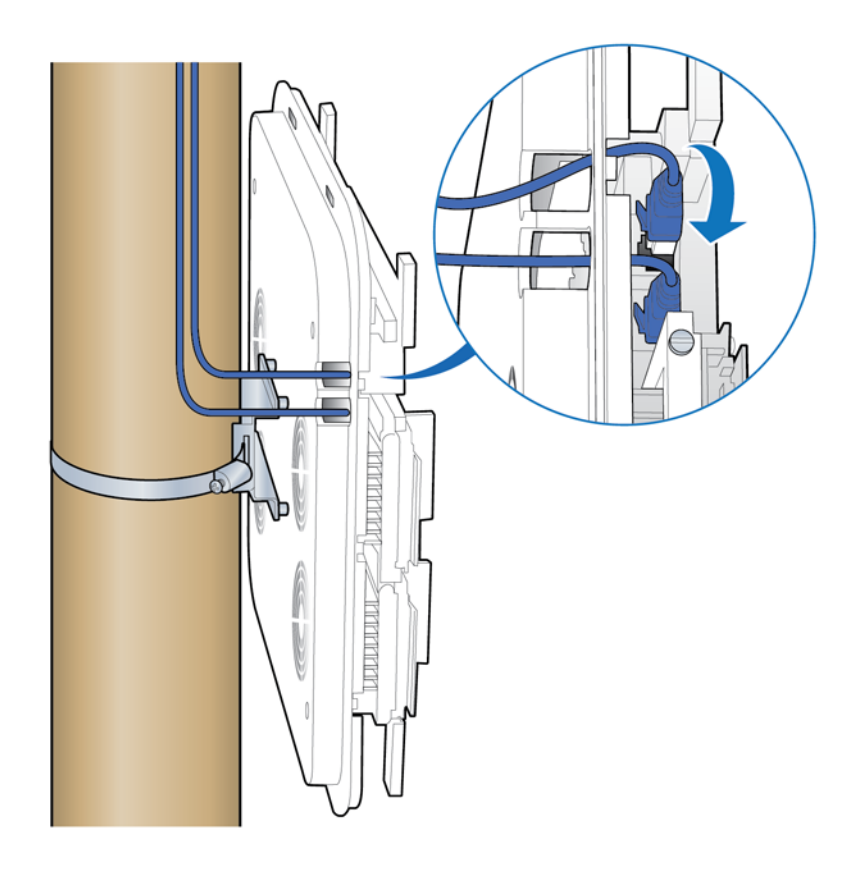

**4** Connect the Ethernet cable to the Radio Point.

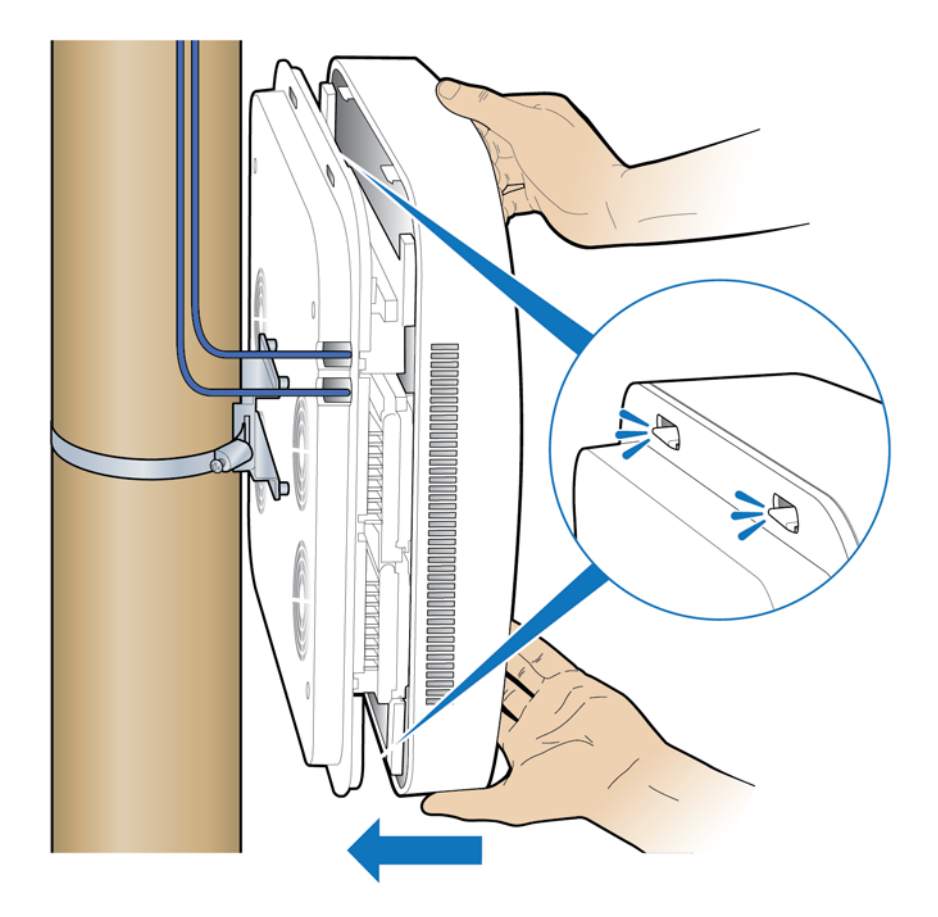

**5** Attach the plastic cover to the Radio Point.

Installation is complete.

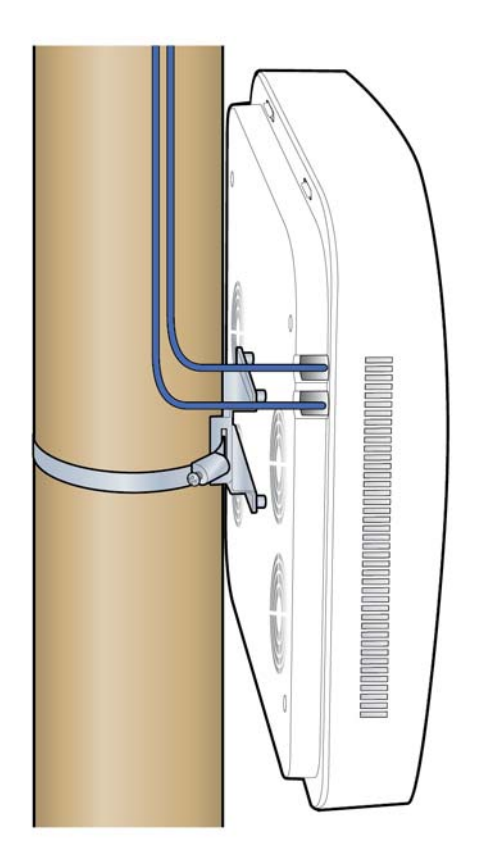

# Part III: Commissioning

Chapter 5 Configuring the OneCell system

# Chapter 5

## Configuring the OneCell system

| Overview                            | 5-2  |
|-------------------------------------|------|
| Configuring Ethernet switches       | 5-3  |
| Configuring aggregate switches      | 5-6  |
| Accessing the Web GUI               | 5-13 |
| Configuring the Baseband Controller | 5-16 |
| Configuring firewall ports          | 5-27 |

## **Overview**

Once the Baseband Controller and Radio Point are installed and connected, you will need to configure the OneCell system. Logging onto the BC for the first time opens the Web GUI in Installation Mode. This chapter contains the procedures for initial configuration. For more information about the Installation mode, see *OneCell*<sup>®</sup> *Administration* (913026)

In preparation of configuring the OneCell system:

- Use the Controller GUI, called the Web GUI, to configure all components, except the Ethernet switches
- Confirm with the operator that the Baseband Controller is provisioned and configured on the DMS

Configuring the Baseband Controller using the Web GUI completes the Baseband Configuration. Once the Baseband Controller and Ethernet switches configurations are complete, go to Chapter 6, Verifying the OneCell installation to test the installation and initial configuration.
# **Configuring Ethernet switches**

Figure 5-1 shows an example of a single OneCell Baseband Controller deployment.

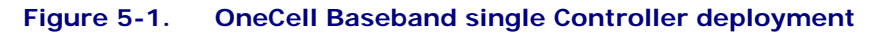

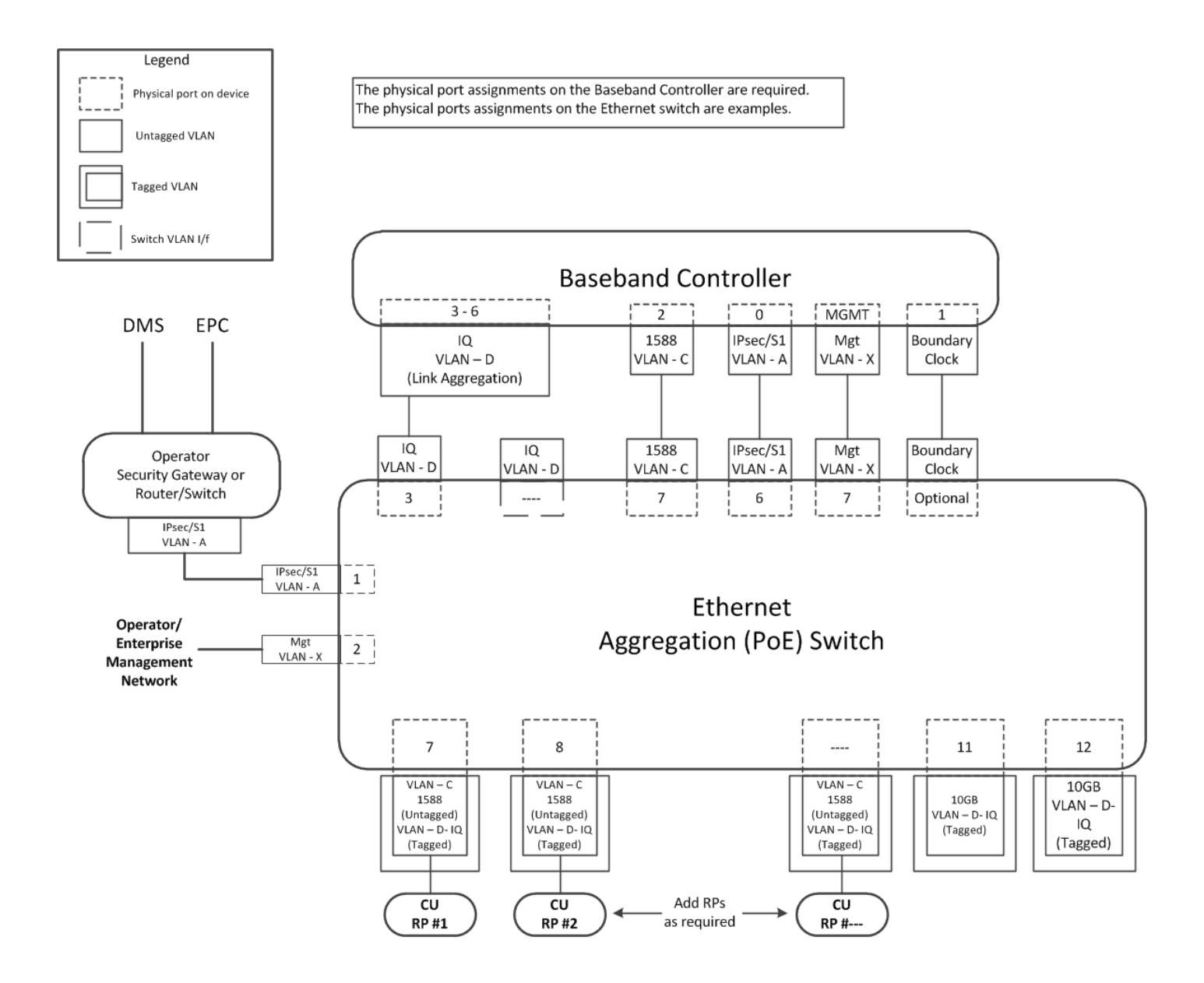

| Port # | Destination                   | VLAN Type          | VLAN I D            |
|--------|-------------------------------|--------------------|---------------------|
| 1      | Backhaul<br>Router/Switch     | Untagged           | IPsec/S1            |
| 2      | Management Network Enterprise | Untagged           |                     |
| 3      | Link Aggregation              | Tagged             | IQ                  |
| 4      | BC - port 7-10                | Untagged           | Link<br>Aggregation |
| 5      | BC - port 2                   | Untagged           | 1588                |
| 6      | BC - port 0                   | Untagged           | IPSec/S1            |
| 7      | BC – MGT                      | Untagged           | Management          |
| 8      | CU1/RP1                       | Tagged<br>Untagged | IQ<br>1588          |
| 9      | CU1/RP2                       | Tagged<br>Untagged | IQ<br>1588          |
| 10     | Add RP as required            | Tagged<br>Untagged | IQ<br>1588          |
| 11     | Add RP as required            | Tagged<br>Untagged | IQ<br>1588          |
| 12     | Add RP as required            | Tagged<br>Untagged | IQ<br>1588          |
| 13     | Add RP as required            | Tagged<br>Untagged | IQ<br>1588          |
| 14     | Add RP as required            | Tagged<br>Untagged | IQ<br>1588          |
| 15     | Add RP as required            | Tagged<br>Untagged | IQ<br>1588          |
| 16     | Add RP as required            | Tagged<br>Untagged | IQ<br>1588          |
| 17     | Add RP as required            | Tagged<br>Untagged | IQ<br>1588          |
| 18     | Add RP as required            | Tagged<br>Untagged | IQ<br>1588          |

 Table 5-1.
 Ethernet switch port assignments

| Port #   | Destination        | VLAN Type          | VLAN I D          |
|----------|--------------------|--------------------|-------------------|
| 19       | Add RP as required | Tagged<br>Untagged | IQ<br>1588        |
| 20       | Add RP as required | Tagged<br>Untagged | IQ<br>1588        |
| 21       | Add RP as required | Tagged<br>Untagged | IQ<br>1588        |
| 22       | Add RP as required | Tagged<br>Untagged | IQ<br>1588        |
| 23       | Add RP as required | Tagged<br>Untagged | IQ<br>1588        |
| 24       | Add RP as required | Tagged<br>Untagged | IQ<br>1588        |
| Optional | BC - port 1        | Untagged           | Boundary<br>Clock |

Table 5-1. Ethernet switch port assignments

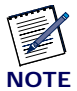

CommScope has certified Cisco 2960-X and HP 2530 series Ethernet switches in the OneCell network.

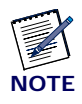

The Uplink Multicast feature in OneCell requires IGMP snooping configuration changes on all Ethernet switches.

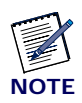

IGMP snooping monitors IGMP traffic between multicast routers and hosts, and uses learned information to forward traffic to interfaces who's clients want to receive the traffic. In the absence of a multicast router in a network, an IGMP querier is configured to solicit requests from hosts that want to receive IP multicast traffic.

# Configuring aggregate switches

### **Cisco switch**

Configure IP Multicast on the switch. Configure IGMP snooping and IGMP querier on IQ and 1588 VLAN interfaces at the global prompt.

1 Log into the switch and configure IP Multicast routing. This will by automatically enable per port Multicast routing.

switch# enable
switch# configure terminal
swtich(config)# ip multicast-routing

**2** Configure IGMP snooping and querier at the global prompt.

switch(config)# ip igmp snooping querier

3 Disable IGMP snooping on Management, IPsec/S1, and 1588-only interfaces.

Syntax: no ip igmp snooping vlan <vlan-id>

Example:

switch (config)# no ip igmp snooping vlan 399
switch (config)# no ip igmp snooping vlan 211

- 4 Enable jumbo frames on IQ vlan interfaces. switch(config)# system mtu jumbo 9198
- 5 Configure port channel load balancing. switch(config)# port-channel load-balance src-dst-ip
- **6** Log out of the switch.

#### Sample Cisco configuration

```
Cisco-SW1#show running-config
Building configuration...
Current configuration : 7109 bytes
!
! No configuration change since last restart
! NVRAM config last updated at 05:40:02 UTC Wed Aug 3 2016
!
```

```
version 15.0
no service pad
service timestamps debug datetime msec
service timestamps log datetime msec
service password-encryption
!
hostname SOAK-SW1
1
boot-start-marker
boot-end-marker
!
enable password 7 104F000B13161C0A
1
no aaa new-model
switch 1 provision ws-c2960x-24td-1
!
1
ip igmp snooping querier
no ip igmp snooping vlan 399
no ip igmp snooping vlan 211
no ip igmp snooping vlan 280
no ip igmp snooping vlan 230
!
mls qos
1
crypto pki trustpoint TP-self-signed-446807296
 enrollment selfsigned
 subject-name cn=IOS-Self-Signed-Certificate-446807296
 revocation-check none
rsakeypair TP-self-signed-446807296
1
I.
crypto pki certificate chain TP-self-signed-446807296
certificate self-signed 01
 30820229 30820192 A0030201 02020101 300D0609 2A864886 F70D0101
05050030
  30312E30 2C060355 04031325 494F532D 53656C66 2D536967 6E65642D
43657274
  69666963 6174652D 34343638 30373239 36301E17 0D313630 38303330
35343030
  315A170D 32303031 30313030 30303030 5A303031 2E302C06 03550403
1325494F
  532D5365 6C662D53 69676E65 642D4365 72746966 69636174 652D3434
36383037
```

32393630 819F300D 06092A86 4886F70D 01010105 0003818D 00308189 02818100 C84BCC56 F83BD2A9 E4148CFB D3C18BC2 1F616439 69B52CC4 6AF5A351 A67F3C4F A42369CC 16BC6D68 0F88E41C 535550A1 85BBF515 66A93A76 B5668EE5 7638FEC9 00B221E1 EF613285 375F98F1 63F7634B D07C38B6 E2604654 CDD8359E 952BD470 05988CF9 B909C830 270EF6E3 CB6B4B1A 745D7B24 BFA557B4 6DC35E9C B3994FEB 02030100 01A35330 51300F06 03551D13 0101FF04 05300301 01FF301F 0603551D 23041830 168014BF 453BCF1D 307BAEB2 C298DA6F AAA57473 BEEC6F30 1D060355 1D0E0416 0414BF45 3BCF1D30 7BAEB2C2 98DA6FAA A57473BE EC6F300D 06092A86 4886F70D 01010505 00038181 006C74E7 7363409C 0A8C4A07 E7F56282 14691620 26F25580 7BD60850 971C5DB6 DA1A3845 8E63C19B 2ACC9180 0142A792 E0A09061 76D27A78 D867782F F9B4107E 91C8644C E7736783 29B69A0D 66AB1BC0 5FA34417 35259C74 96806102 8572EEE7 95AAF18D 9B6CB5AD 5EF26936 1FA8571A 8E31E6EA E1DFA55E BEAC7368 40D6B8D3 F5 quit spanning-tree mode pvst spanning-tree extend system-id ! ! ! ! I. port-channel load-balance src-dst-ip ! vlan internal allocation policy ascending 1 ! class-map match-all 1588 match access-group 100 ! policy-map 1588 class 1588 set dscp 63 !

!

```
!
!
!
no macro auto monitor
1
interface Port-channel1
 switchport access vlan 10
 switchport mode access
I.
interface Port-channel2
 switchport access vlan 10
 switchport mode access
1
interface FastEthernet0
 ip address x.x.x.x 255.255.255.0
!
interface GigabitEthernet1/0/1
 switchport trunk native vlan 211
 switchport trunk allowed vlan 10,211
 switchport mode trunk
 mls qos trust dscp
 service-policy input 1588
!
interface GigabitEthernet1/0/2
 switchport trunk native vlan 211
 switchport trunk allowed vlan 10,211
 switchport mode trunk
 mls qos trust dscp
 service-policy input 1588
ı.
interface GigabitEthernet1/0/3
 switchport trunk native vlan 211
 switchport trunk allowed vlan 10,211
 switchport mode trunk
 mls qos trust dscp
 service-policy input 1588
!
interface GigabitEthernet1/0/4
 switchport trunk native vlan 211
 switchport trunk allowed vlan 10,211
 switchport mode trunk
 mls qos trust dscp
 service-policy input 1588
!
```

```
interface GigabitEthernet1/0/5
 switchport trunk native vlan 211
 switchport trunk allowed vlan 10,211
 switchport mode trunk
 mls qos trust dscp
 service-policy input 1588
!
interface GigabitEthernet1/0/6
 switchport trunk native vlan 211
switchport trunk allowed vlan 10,211
 switchport mode trunk
mls qos trust dscp
service-policy input 1588
!
interface GigabitEthernet1/0/7
 switchport trunk native vlan 211
 switchport trunk allowed vlan 10,211
 switchport mode trunk
mls qos trust dscp
 service-policy input 1588
I.
interface GigabitEthernet1/0/8
 switchport trunk native vlan 211
 switchport trunk allowed vlan 10,211
 switchport mode trunk
mls qos trust dscp
 service-policy input 1588
!
interface GigabitEthernet1/0/9
 switchport trunk native vlan 211
 switchport trunk allowed vlan 10,211
 switchport mode trunk
mls qos trust dscp
 service-policy input 1588
!
interface GigabitEthernet1/0/10
 switchport trunk native vlan 211
 switchport trunk allowed vlan 10,211
 switchport mode trunk
mls qos trust dscp
 service-policy input 1588
!
interface GigabitEthernet1/0/11
 switchport access vlan 280
```

```
switchport mode access
!
interface GigabitEthernet1/0/12
 switchport access vlan 399
 switchport mode access
ı.
interface GigabitEthernet1/0/13
description "setup CU-48 mgmt interface "
 switchport access vlan 280
 switchport mode access
!
interface GigabitEthernet1/0/14
description "setup CU-48 IP-Sec interface "
 switchport trunk allowed vlan 230
 switchport mode trunk
!
interface GigabitEthernet1/0/15
description "setup CU-48 1588 interface "
 switchport access vlan 211
 switchport mode access
mls qos trust dscp
 service-policy input 1588
no ip igmp snooping tcn flood
I.
interface GigabitEthernet1/0/16
description CU-eth1 IQ
 switchport access vlan 10
 switchport mode access
 channel-protocol lacp
 channel-group 1 mode passive
!
interface GigabitEthernet1/0/17
description CU-eth1 IO
 switchport access vlan 10
 switchport mode access
 channel-protocol lacp
 channel-group 1 mode passive
!
interface GigabitEthernet1/0/18
 description CU-eth1 IQ
 switchport access vlan 10
 switchport mode access
 channel-protocol lacp
 channel-group 1 mode passive
```

```
!
interface GigabitEthernet1/0/19
!
interface GigabitEthernet1/0/20
description IQ uplink out for 2 switch
 switchport access vlan 10
 switchport mode access
 channel-protocol lacp
 channel-group 2 mode active
!
interface GigabitEthernet1/0/21
 description IQ uplink out for 2 switch
 switchport access vlan 10
 switchport mode access
 channel-protocol lacp
 channel-group 2 mode active
!
interface GigabitEthernet1/0/22
description IQ uplink out for 2 switch
 switchport access vlan 10
 switchport mode access
 channel-protocol lacp
 channel-group 2 mode active
I.
interface GigabitEthernet1/0/23
 switchport access vlan 211
 switchport mode access
mls qos trust dscp
 service-policy input 1588
ı.
interface GigabitEthernet1/0/24
 description UPlink-SIQ-core
 switchport trunk allowed vlan 211,230,280,399
 switchport mode trunk
!
interface GigabitEthernet1/0/25
!
interface GigabitEthernet1/0/26
!
interface TenGigabitEthernet1/0/1
ı.
interface TenGigabitEthernet1/0/2
 switchport access vlan 10
 switchport mode access
```

```
!
interface Vlan1
no ip address
shutdown
Т
interface Vlan10
ip address 1.1.1.1 255.255.255.0
I.
ip http server
ip http secure-server
!
access-list 100 permit udp any range 319 320 any
!
!
!
line con 0
password 7 10480E03514244
line vty 0 4
password 7 0820455C1F180B16
login
line vty 5 15
password 7 0820455C1F180B16
login
!
!
end
```

# Accessing the Web GUI

The controller GUI is accessible over secure http. The application for the GUI listens on port 6002. Use the controller GUI to configure components after initial hardware installation, view status and statistics of the controller and its associated Radio Points.

The following browsers are supported by the Web GUI:

- Mozilla Firefox
- Google Chrome
- Microsoft Internet Explorer
- Microsoft Edge
- Safari on Mac Only

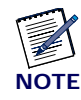

Web GUI is not supported on Safari for Windows, Linux or any other Operating System

1 Connect a laptop to the MGMT port on the Baseband Controller.

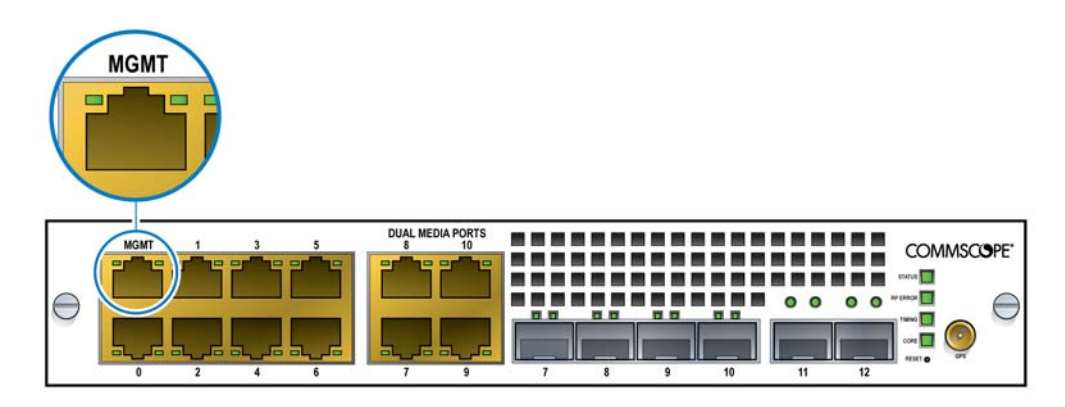

**2** Assign a Static IP address to the laptop.

Configure the following network settings:

- IP address: 192.168.8.20
- Subnet mask: 255.255.255.0
- Gateway: 192.168.8.1
- **3** Open a supported browser.
- **4** Enter URL.

https://192.168.8.1:6002

**5** Sign in to the Web GUI.

User ID: admin

Password: admin1234

| S        | ign in to continue |  |
|----------|--------------------|--|
| Username |                    |  |
| Password |                    |  |
|          |                    |  |
|          | Sign in            |  |

The Installation mode page displays.

| *            | COMMSCOPE<br>OneCell Baseband Controller | Serial No:0005B9427C92      | Hardware Version : 700742.1               | Software Version : 2      | 2.0.00.291            |                                   | 0                                               | Welcome Admin ~                                  |
|--------------|------------------------------------------|-----------------------------|-------------------------------------------|---------------------------|-----------------------|-----------------------------------|-------------------------------------------------|--------------------------------------------------|
| (1) Sy       | stem Configuration                       | System Configuration        | - Step by Step Wizard contair             | is the configuration      | procedure of Ba       | aseband Controller                |                                                 |                                                  |
| 0            | eployment Questionnaire                  | Note: Configuration File Up | load may be skipped; in this case, all fi | elds on the subsequent so | reens will need to be | e entered manually by the u       | ser.                                            |                                                  |
| <b>O</b> N   | etwork Interface Configuration $\sim$    |                             |                                           |                           |                       |                                   |                                                 |                                                  |
| 0 •          | perator Network Access Configuration 🐱   |                             | tar-confi                                 | s ptp oam red.zip         | ⊖ Browse              | Upload                            |                                                 |                                                  |
| <b>O</b> N   | ominal GPS Configuration                 |                             | .tar,.tar.gz,.                            | zip ( Browse and upload   | f file to configure ) |                                   |                                                 |                                                  |
| <b>O</b> Tr  | ap Configuration                         |                             |                                           |                           |                       |                                   |                                                 |                                                  |
| <b>O</b> Us  | er Management                            |                             |                                           |                           |                       | Downlo                            | ad sample Zip file w                            | th all configurations                            |
| <b>0</b> w   | hitelist Configuration                   |                             |                                           |                           |                       | Note: The sample files<br>edit/up | contain sample config<br>date files. Upload cha | urations. Download to<br>nges using File Upload. |
| <b>O</b> Li  | ense Management                          |                             |                                           |                           |                       |                                   |                                                 |                                                  |
| <b>()</b> Co | nfirm and Submit                         |                             |                                           |                           |                       |                                   |                                                 |                                                  |
|              |                                          |                             |                                           |                           |                       |                                   |                                                 | $\bigcirc$                                       |

# **Configuring the Baseband Controller**

There are two methods of configuring the OneCell Baseband Controller.

- upload an XML file with Baseband Controller operator parameters Uploading XML configuration file
- configure manually using installation wizard

**NOTE:** To configure manually, skip to Configuring the Baseband Controller manually.

### **Uploading XML configuration file**

- **1** Create a \*.tar or \*.tar.gz or \*.zip file containing:
  - onecell-config.xml file (Operator provided)

Contains all the operator parameters such as HeMS and Security Gateway URL information, and the IP addresses for all of the Baseband Controller interfaces.

- Operator Root Certificate
- Licenses bin file (Optional)
- Radio Point Whitelist Configuration file (Optional)

**NOTE**: You may download a sample configuration file and modify it for the operator's configuration.

| *            | COMMSCOPE<br>OneCell Baseband Controller        | Serial No: 0005B9427C92     | Hardware Version : 700742.1                | Software Version : 2.0.00.      | 291                         | Welcome Admin ~                                                                                                   |
|--------------|-------------------------------------------------|-----------------------------|--------------------------------------------|---------------------------------|-----------------------------|----------------------------------------------------------------------------------------------------|
| <b>()</b> 59 | stem Configuration                              | System Configuration        | - Step by Step Wizard contair              | is the configuration proc       | edure of Baseband C         | ontroller                                                                                                    |
| 00           | eployment Questionnaire                         | Note: Configuration File Up | bload may be skipped; in this case, all fi | elds on the subsequent screens  | will need to be entered man | ually by the user.                                                                                                |
| <b>0</b> N   | etwork Interface Configuration $\sim$           |                             |                                            |                                 |                             |                                                                                                    |
| 0 •          | perator Network Access Configuration $arsistar$ |                             | tar-confi                                  | g_ptp_oam_red.zip               | ∋ Browse Upload             |                                                                                                    |
| <b>O</b> N   | ominal GPS Configuration                        |                             | .tər,,tər,gz,                              | zip ( Browse and upload file to | configure)                  |                                                                                                    |
| <b>O</b> Tr  | ap Configuration                                |                             |                                            |                                 |                             |                                                                                                    |
| <b>O</b> Us  | er Management                                   |                             |                                            |                                 |                             | Download sample Zip file with all configurations                                                                  |
| <b>O</b> w   | hitelist Configuration.                         |                             |                                            |                                 | Note: The                   | e sample files contain sample configurations. Download to<br>edit/update files. Upload changes using File Upload. |
| O L.         | cense Management                                |                             |                                            |                                 |                             |                                                                                                    |
| @ C:         | onfirm and Submit                               |                             |                                            |                                 |                             |                                                                                                    |
|              |                                                 |                             |                                            |                                 |                             | $\odot$                                                                                                    |

| Parameter                     | Description                                                                                                    |
|-------------------------------|----------------------------------------------------------------------------------------------------|
| Network Topology              |                                                                                                    |
| Number of IPSec Tunnels       | <ul> <li>Number of IPSec Tunnels to be used by the Baseband Controller</li> <li>none – If Tunnel mode is Non IPSec</li> <li>one – If Tunnel mode is Single IPSec Tunnel</li> <li>two – If Tunnel mode is Dual IPSec Tunnel</li> </ul>  |
| EPC Traffic Mode              | <ul> <li>Tunnel Mode for EPC Communication</li> <li>ipsecTunnel1 – Single IPSec Mode</li> <li>nonIPSec – Non IPSec Mode</li> </ul>                                                                                                    |
| HeMS Traffic Mode             | <ul> <li>Tunnel Mode for EPC Communication</li> <li>ipsecTunnel1 – Single IPSec Mode</li> <li>ipsecTunnel2 – Dual IPSec Mode</li> <li>nonIPSec – Non IPSec Mode</li> </ul>                                                             |
| CA Traffic Mode               | <ul> <li>Tunnel Mode for EPC Communication</li> <li>ipsecTunnel1 - Single IPSec Mode</li> <li>ipsecTunnel2 - Dual IPSec Mode</li> <li>nonIPSec - Non IPSec Mode</li> <li>noCA - No CA Mode</li> </ul>                                  |
| Timing Source                 |                                                                                                    |
| GPS                           | Timing Source is GPS                                                                                                    |
| Boundary Clock Interface Port | <ul> <li>boundaryClock – Timing Source is PTP with a dedicated<br/>Boundary Clock port configured</li> <li>backHaul – Timing Source is PTP with no dedicated Boundary<br/>Clock port configured</li> </ul>                             |
| Redundancy                    | <ul> <li>True – BC Redundancy Enabled</li> <li>False – BC Redundancy Disabled (Standalone)</li> </ul>                                                                                                    |
| Network Interface Port        | Configurations – Management Interface                                                                                                    |
| IP Address Assignment         | <ul> <li>Static mode – IP Addresses are configured manually.</li> <li>DHCP (Client) mode – The DHCP client fetches IP addresses from the DHCP server and assigns them to the interface. User configuration is not required.</li> </ul> |
| IP Address                    | IP Address of the interface<br><a.b.c.d></a.b.c.d>                                                                                                    |

Table 5-2. Baseband Controller operator parameters, configuration file

| Parameter                                                     | Description                                                                                                    |
|---------------------------------------------------------------|----------------------------------------------------------------------------------------------------|
| Subnet Mask<br>or<br>CIDR (Classless Inter-Domain<br>Routing) | Network subnet mask of the client<br>CIDR format [1-32]                                                                                                    |
| Default Gateway                                               | The IP Address of the router on this subnet<br><a.b.c.d></a.b.c.d>                                                                                                    |
| Primary DNS Address                                           | IP Address of the Primary DNS Server<br><a.b.c.d></a.b.c.d>                                                                                                    |
| Secondary DNS Address                                         | IP Address of the Secondary DNS Server.<br><a.b.c.d><br/><b>Note:</b> This field is optional if the Primary DNS Address is<br/>configured.</a.b.c.d>                                                                                   |
| Network Interface Port                                        | Configurations – EPC Interface                                                                                                    |
| IP Address Assignment                                         | <ul> <li>Static mode – IP Addresses are configured manually.</li> <li>DHCP (Client) mode – The DHCP client fetches IP addresses from the DHCP server and assigns them to the interface. User configuration is not required.</li> </ul> |
| IP Address                                                    | IP Address of the interface<br><a.b.c.d></a.b.c.d>                                                                                                    |
| Subnet Mask<br>or<br>CIDR (Classless Inter-Domain<br>Routing) | Network subnet mask of the client<br>CIDR format [1-32]                                                                                                    |
| Default Gateway                                               | The IP Address of the router on this subnet<br><a.b.c.d></a.b.c.d>                                                                                                    |
| Primary DNS Address                                           | IP Address of the Primary DNS Server<br><a.b.c.d></a.b.c.d>                                                                                                    |
| Secondary DNS Address                                         | IP Address of the Secondary DNS Server.<br><a.b.c.d><br/><b>Note:</b> This field is optional if the Primary DNS Address is<br/>configured.</a.b.c.d>                                                                                   |
| VLAN ID                                                       | Access Mode range = 0<br>Trunk Mode range = 11 to 4095                                                                                                    |
| MTU                                                           | Range = 64 to 1998                                                                                                    |
| Network Interface Port                                        | Configurations – HeMS Interface                                                                                                    |

# Table 5-2. Baseband Controller operator parameters, configuration file

| Parameter                                                     | Description                                                                                                    |
|---------------------------------------------------------------|----------------------------------------------------------------------------------------------------|
| IP Address Assignment                                         | <ul> <li>Static mode - IP Addresses are configured manually</li> <li>DHCP (Client) mode - The DHCP client fetches IP addresses from the DHCP server and assign to the interface; user configuration is not required</li> </ul>      |
| IP Address                                                    | IP Address of the interface<br><a.b.c.d></a.b.c.d>                                                                                                    |
| Subnet Mask<br>or<br>CIDR (Classless Inter-Domain<br>Routing) | Network subnet mask of the client<br>CIDR format [1-32]                                                                                                    |
| Default Gateway                                               | The IP Address of the router on this subnet<br><a.b.c.d></a.b.c.d>                                                                                                    |
| Primary DNS Address                                           | IP Address of the Primary DNS Server<br><a.b.c.d></a.b.c.d>                                                                                                    |
| Secondary DNS Address                                         | IP Address of the Secondary DNS Server.<br><a.b.c.d><br/><b>Note:</b> This field is optional if the Primary DNS Address is<br/>configured.</a.b.c.d>                                                                                |
| VLAN ID                                                       | Access Mode range = 0<br>Trunk Mode range = 11 to 4095                                                                                                    |
| MTU                                                           | Range = 64 to 1998                                                                                                    |
| Network Interface Port                                        | Configurations – Boundary Clock Configuration                                                                                                    |
| IP Address Assignment                                         | <ul> <li>Static mode – IP Addresses are configured manually.</li> <li>DHCP (Client) mode – The DHCP client will fetch IP addresses from the DHCP server and assign to the interface; User configuration is not required.</li> </ul> |
| IP Address                                                    | IP Address of the interface<br><a.b.c.d></a.b.c.d>                                                                                                    |
| Subnet Mask<br>or<br>CIDR (Classless Inter-Domain<br>Routing) | Network subnet mask of the client<br>CIDR format [1-32]                                                                                                    |
| Default Gateway                                               | The IP Address of the router on this subnet<br><a.b.c.d></a.b.c.d>                                                                                                    |
| Primary DNS Address                                           | IP Address of the Primary DNS Server<br><a.b.c.d></a.b.c.d>                                                                                                    |

| Table 5-2. | <b>Baseband Controller</b> | operator | parameters, | configuration fil | e |
|------------|----------------------------|----------|-------------|-------------------|---|
|------------|----------------------------|----------|-------------|-------------------|---|

| Parameter                                                     | Description                                                                                                    |
|---------------------------------------------------------------|----------------------------------------------------------------------------------------------------|
| Secondary DNS Address                                         | IP Address of the Secondary DNS Server<br><a.b.c.d></a.b.c.d>                                                                                                    |
| VLAN                                                          | Access Mode range = 0<br>Trunk Mode range = 11 to 4095                                                                                                    |
| MTU                                                           | Range = 64 to 1998                                                                                                    |
| Network Interface Port                                        | Configurations – FrontHaul Configuration                                                                                                    |
| Baseband Controller ID (BC ID)                                | The ID of the Baseband Controller<br>Range = 1 to 254                                                                                                    |
| VLAN ID (For IQ)                                              | The VLAN ID used for the IQ traffic<br>Access Mode range = 0<br>Trunk Mode range = 11 to 4095                                                                                                    |
| Timing Cluster ID (TC ID)                                     | The Timing Cluster ID is used for generating the Multicast IP<br>Address for 1588 packets and the Cluster Multicast IP Address<br>used in pacemaker.<br>Range = 1 to 254                                                              |
| Network Interface Port                                        | Configurations – Redundancy                                                                                                    |
| IP Address Assignment                                         | <ul> <li>Static mode – IP Addresses are configured manually</li> <li>DHCP (Client) mode – The DHCP client fetches IP addresses from the DHCP server and assigns them to the interface. User configuration is not required.</li> </ul> |
| IP Address                                                    | IP Address of the interface<br><a.b.c.d></a.b.c.d>                                                                                                    |
| Subnet Mask<br>or<br>CIDR (Classless Inter-Domain<br>Routing) | Network subnet mask of the client<br>CIDR format [1-32]                                                                                                    |
| Default Gateway                                               | The IP Address of the router on this subnet<br><a.b.c.d></a.b.c.d>                                                                                                    |
| Primary DNS Address                                           | IP Address of the Primary DNS Server<br><a.b.c.d></a.b.c.d>                                                                                                    |
| Secondary DNS Address                                         | IP Address of the Secondary DNS Server<br><a.b.c.d></a.b.c.d>                                                                                                    |

# Table 5-2. Baseband Controller operator parameters, configuration file

| Parameter                             | Description                                                                                                    |
|---------------------------------------|----------------------------------------------------------------------------------------------------|
| BC State                              | <ul> <li>Active – Active member of the cluster</li> <li>StandBy – StandBy member of the cluster</li> </ul>                                                                                                    |
| Virtual Cell ID                       | A unique ID used to tie LTE service parameters together on a Baseband Controller running in Active mode in a cluster.<br><b>Note:</b> This field is mandatory if Active State is selected.                                                                      |
| Operator Configuration -              | - Security Gateway 1 Configuration                                                                                                    |
| Security Gateway FQDN/IP<br>Address   | The Baseband Controller establishes a secure tunnel connection<br>with this gateway for S1 or OAM traffic.<br>IP address <a.b.c.d> or FQDN</a.b.c.d>                                                                                                    |
| Address Type                          | <ul> <li>Static – When set to Static, the user/operator should define a static Tunnel Inner Address for the S1 tunnel</li> <li>Dynamic – When configured Dynamic - the address is dynamically assigned by the Security Gateway during IKE processing</li> </ul> |
| Tunnel Inner Address                  | Tunnel IP Address provided by the Security Gateway after<br>successful session establishment<br><a.b.c.d></a.b.c.d>                                                                                                    |
| Tunnel CIDR                           | CIDR format [1 - 32]                                                                                                    |
| Tunnel Internal DNS                   | IP Address <a.b.c.d></a.b.c.d>                                                                                                    |
| Exclude Configuration Payload<br>(CP) | <ul> <li>True – Configuration Payload is excluded during IKE processing.</li> <li>False – Configuration Payload is included during IKE processing.</li> </ul>                                                                                                   |
| Operator Configuration -              | - Security Gateway 2 Configuration                                                                                                    |
| Security Gateway FQDN/IP<br>Address   | The Baseband Controller establishes a secure tunnel connection<br>with this gateway for S1 or OAM traffic.<br>IP address <a.b.c.d> or FQDN</a.b.c.d>                                                                                                    |
| Address Type                          | <ul> <li>Static – When set to Static, the user/operator should define a static Tunnel Inner Address for the S1 tunnel</li> <li>Dynamic – When configured Dynamic - the address is dynamically assigned by the Security Gateway during IKE processing</li> </ul> |
| Tunnel Inner Address                  | Tunnel IP Address provided by the Security Gateway after<br>successful session establishment<br><a.b.c.d></a.b.c.d>                                                                                                    |
| Tunnel CIDR                           | CIDR format [1 - 32]                                                                                                    |

| Table 5-2. | Baseband | Controller | operator | parameters, | configuration | file |
|------------|----------|------------|----------|-------------|---------------|------|
|------------|----------|------------|----------|-------------|---------------|------|

| Parameter                                      | Description                                                                                                    |  |  |  |
|------------------------------------------------|----------------------------------------------------------------------------------------------------|--|--|--|
| Tunnel Internal DNS                            | IP Address <a.b.c.d></a.b.c.d>                                                                                                    |  |  |  |
| Exclude Configuration Payload<br>(CP)          | <ul> <li>True – Configuration Payload is excluded during IKE processing.</li> <li>False – Configuration Payload is included during IKE processing.</li> </ul>                                                                                             |  |  |  |
| Operator Configuration – Root Certificate File |                                                                                                    |  |  |  |
| Root Certificate File Name                     | Name of the Operator's Certificate file.<br><b>Note:</b> The Certificate file has to be added as part of the archive file for uploading the configuration                                                                                                 |  |  |  |
| Operator Configuration -                       | HeMS Configuration                                                                                                    |  |  |  |
| HeMS URL                                       | The HeMS URL defines the Home eNB Management Server that resides in the Operator's network.                                                                                                    |  |  |  |
| Operator Configuration -                       | - CA Server Configuration                                                                                                    |  |  |  |
| CA Server URL                                  | The (URL) value to be used in the HTTP Post Request Header to the CA Server                                                                                                    |  |  |  |
| CA Server Identity                             | Operator CA server name or ID (of the CMP Server or sub CMS CA server)                                                                                                    |  |  |  |
| SA Certificate Identifier                      | Unique Identifier located in the certificate issued by the Certificate<br>Authority (CA). It is used for Subject Alt Name of the certificate.<br>Contains the Baseband Controller's MAC address<br><string> Example: 0005B94238A0.commscope1.com</string> |  |  |  |
| PKI Message Hash                               | The hash algorithm used for Protection and Popo fields of CMP-IR<br>and CMP-KUR messages sent to the CA.<br>sha1, sha256<br>Default: sha256                                                                                                    |  |  |  |
| Operator Configuration -                       | - PTP Servers                                                                                                    |  |  |  |
| PTP Server                                     | A list of PTP Server IP Addresses separated by commas<br>IP Address <a.b.c.d></a.b.c.d>                                                                                                    |  |  |  |
| Nominal GPS Configurat                         | ion                                                                                                    |  |  |  |
| Position Estimate                              |                                                                                                    |  |  |  |
| Latitude Sign                                  | <ul><li>north</li><li>south</li></ul>                                                                                                    |  |  |  |

# Table 5-2. Baseband Controller operator parameters, configuration file

| Parameter                      | Description                                                                                                    |  |  |  |  |
|--------------------------------|----------------------------------------------------------------------------------------------------|--|--|--|--|
| Degrees of Latitude            | Value (N) is derived by the formula:<br>N <223 X / 90 < N + 1<br>where X is the latitude in degrees $(0^{\circ}90^{\circ})$<br>Type: INTEGER (0223 - 1)                                                                           |  |  |  |  |
| Degrees of Longitude           | Value (N) is derived by the formula:<br>N <224 X / $360 < N + 1$<br>were X is the longitude in degrees (- $180^{\circ}$ + $180^{\circ}$ )<br>Type: INTEGER (-223 223)                                                             |  |  |  |  |
| Altitude Info                  |                                                                                                    |  |  |  |  |
| Degrees of Altitude            | <ul><li>height</li><li>depth</li></ul>                                                                                                    |  |  |  |  |
| Altitude                       | The relationship between the value (N) and the altitude (a) in<br>meters it describes as $N < a < N+1$ , except for N=215-1, for which<br>the range is extended to include all greater values of (a).<br>Type: INTEGER (0215 - 1) |  |  |  |  |
| Uncertainty Altitude           | Uncertainty altitude "h" expressed in meters, is derived from the<br>"Uncertainty Altitude" k, by:<br>h=45 x (1.025k - 1)<br>Type: INTEGER (0127)                                                                                 |  |  |  |  |
| Position Estimate              |                                                                                                    |  |  |  |  |
| Uncertainty Semi-Major         | Uncertainty "r" is derived from the "uncertainty code" k by:<br>r = 10 x (1.1k - 1)<br>Type: INTEGER (0127)                                                                                                    |  |  |  |  |
| Uncertainty Semi-Minor         | Uncertainty "r" is derived from the "uncertainty code" k by:<br>r = 10 x (1.1k - 1)<br>Type: INTEGER (0127)                                                                                                    |  |  |  |  |
| Orientation of MajorAxis       | Type: INTEGER (0179)                                                                                                    |  |  |  |  |
| Confidence                     | Percentage of confidence<br>Type: INTEGER (0100)                                                                                                    |  |  |  |  |
| SNMP Configuration             | · · · · · · · · · · · · · · · · · · ·                                                                                                    |  |  |  |  |
| SNMP Traps                     | <ul><li>True</li><li>False</li><li>If true, SNMP traps will be generated from OneCell devices</li></ul>                                                                                                    |  |  |  |  |
| SNMP IP address/Domain<br>Name | The IP address or FQDN of the SNMP management server                                                                                                    |  |  |  |  |

Table 5-2. Baseband Controller operator parameters, configuration file

| Parameter                          | Description                                                                                                    |  |  |  |
|------------------------------------|----------------------------------------------------------------------------------------------------|--|--|--|
| SNMP Port                          | The listening port of the SNMP management server                                                                                                    |  |  |  |
| User-based Security Model<br>(USM) | <ul> <li>Values:</li> <li>Yes</li> <li>No</li> <li>If value is Yes, you will be able to configure the authentication and privacy fields.</li> <li>If value is No, SNMP will not be authenticated.</li> </ul> |  |  |  |
| UserName                           | The default is the Baseband Controller's MAC ID                                                                                                    |  |  |  |
| Auth Protocol                      | The authentication protocol<br>Supported values:<br>• HMAC-SHA-96 (default)<br>• HMAC-MD5-96                                                                                                    |  |  |  |
| Auth Key                           | User defined string                                                                                                    |  |  |  |
| Private Protocol                   | Optional protocol<br>Supported values:<br>• CBC-DES<br>• None (default)                                                                                                    |  |  |  |
| Private Key                        | User defined string                                                                                                    |  |  |  |
| SNMP Enabled Alarms                | List of SNMP Trap Names that can be enabled or disabled for trap generation from the OneCell device                                                                                                    |  |  |  |
| Whitelist Configuration            |                                                                                                    |  |  |  |
| Whitelist                          | Provides Radio Point MAC Addresses for Whitelist in-line in the<br>config.xml<br>When in-line Whitelist is provided, the Whitelist file will not be<br>considered for upload                                 |  |  |  |
| Whitelist File                     | Name of the file when Whitelist configuration is provided in an external file.<br><b>Note:</b> The Whitelist file has to be added as part of the archive file for uploading the configuration                |  |  |  |
| License Configuration              |                                                                                                    |  |  |  |
| License File                       | Name of the license binary file<br><b>Note:</b> The license file needs to be added as part of the<br>archive file for uploading the configuration.                                                           |  |  |  |

### Table 5-2. Baseband Controller operator parameters, configuration file

- **2** Go to the Installation Wizard System Configuration menu item.
- **3** Upload the configuration file.

- Click Choose File and enter the name of the \*.tar or \*.tar.gz or \*.zip file that contains operator access information.
- Click Upload.

Observe the colors of the menu items on the left side of the screen.

| Color | Description                                                                                |
|-------|--------------------------------------------------------------------------------------------|
| Gray  | Configuration is either not applicable to this deployment, or has not yet been configured. |
| Green | Configuration has been successfully validated.                                             |
| Red   | Errors have been encountered that must be corrected.                                       |

If the XML file fails validation, click the hyperlink to locate the errors.

| COMMSCOPE<br>OneCell Baseband Controller | Serial No : 0005B94238BC                         | Hardware Version : 1               | Software Version : 3.5.00.008        | Welcome admin ~                                                                                                    |
|------------------------------------------|--------------------------------------------------|------------------------------------|--------------------------------------|----------------------------------------------------------------------------------------------------|
| System Configuration                     | System Configuration - Step by Step V            | Wizard contains the co             | nfiguration procedure of Ba          | seband Controller                                                                                                    |
| Deployment Questionnaire                 | Note: Configuration File Upload may be skippe    | ed; in this case, all fields on th | e subsequent screens will need to be | entered manually by the user.                                                                                             |
| Operator Network Access Config           |                                                  | Completes and                      | De Provine                           | Indexed                                                                                                    |
| 3 Nominal GPS Configuration              |                                                  | .tar,.tar.gz,.zip ( Br             | owse and upload file to configure )  | Obioad                                                                                                    |
| Trap Configuration                       |                                                  |                                    |                                      |                                                                                                    |
| 🕜 User Management                        | XML validation failed. Please click here to find | errors                             |                                      |                                                                                                    |
| Whitelist Configuration                  |                                                  |                                    |                                      |                                                                                                    |
| D License Management                     |                                                  |                                    |                                      | Download sample Zip file with all configurations                                                                          |
| Confirm and Submit                       |                                                  |                                    |                                      | Note: The sample files contain sample configurations. Download to<br>edit/update files. Upload changes using File Upload. |
|                                          |                                                  |                                    |                                      | $\odot$                                                                                                    |

### Configuring the Baseband Controller manually

If you choose to enter the configuration manually, use one of the following methods to advance to the next step.

- Select the right arrow in the bottom right corner of the screen
- Select the menu titled 'Deployment Questionnaire'
- Select GPS Information if the BC is in GPS timing mode

| Step | Menu Name                                | Description                                                                                                    |
|------|------------------------------------------|----------------------------------------------------------------------------------------------------|
| 1    | System Configuration                     | You have the option, in the System Configuration<br>screen, to upload a configuration file that contain all<br>information necessary to complete the configuration<br>cycle. If no configuration file is used, you will enter<br>configuration manually one screen at a time.                                     |
| 2    | Deployment Questionnaire                 | In the Installation Wizard, you will be asked to<br>complete a Topology Questionnaire. This<br>questionnaire provides information such as the IPsec<br>tunnel configuration, timing sources and inclusion in<br>a Redundancy cluster.                                                                             |
| 3    | Network Interface configuration          | <ul> <li>Network Interface configuration contains sub-menus<br/>for configuring the following network interface<br/>items:</li> <li>Management Port</li> <li>Backhaul</li> <li>Boundary Clock <ul> <li>If timing source is from a PTP server</li> </ul> </li> <li>Fronthaul</li> <li>High Availability</li> </ul> |
| 4    | Operator Network Access<br>configuration | Operator Network Access configuration contains<br>sub-menus for configuring the following operator<br>access items:<br>• HeMS<br>• Security<br>• PTP Server<br>• CA Server<br>• Root Certificate                                                                                                    |
| 5    | Nominal GPS Configuration                | This screen contains configuration for Nominal GPS parameters for Radio Points.                                                                                                    |
| 6    | Trap Configuration                       | This screen contains configuration for SNMP traps<br>and displays a list of device alarms.                                                                                                    |
| 7    | User Management                          | This screen is used to create and edit users and enter<br>authentication information for local, LDAP and<br>RADIUS servers.                                                                                                    |
| 8    | Whitelist Configuration                  | This screen is used to enter Whitelist Radio Point<br>MAC addresses manually, separated by commas, or<br>upload Radio Point MAC addresses from an external<br>file.                                                                                                    |
| 9    | License Management                       | This screen is used to view existing licenses, upload<br>a file with licenses, and download a license report.                                                                                                    |

 Table 5-3.
 Deployment Wizard steps

| Step | Menu Name          | Description                                                                                                    |
|------|--------------------|----------------------------------------------------------------------------------------------------|
| 10   | Confirm and submit | From this screen the user views a summary of the<br>configuration which can be modified if needed.<br>When configuration is correct the user applies the<br>configuration to the Baseband Controller by<br>authorizing a reboot. |

Table 5-3. Deployment Wizard steps (continued)

For more information on configuring the BC manually, see *OneCell*<sup>®</sup> Administration (913026).

# **Configuring firewall ports**

In order for the OneCell device to communicate with DMS, firewall ports need to be configured.

| Row # | Service                                                               | TCP/<br>UDP | Protocol<br>port | Protocol                   | Configurable                | Use                  |
|-------|-----------------------------------------------------------------------|-------------|------------------|----------------------------|-----------------------------|----------------------|
| 1     | HDM Admin console                                                     | ТСР         | 9002             | НТТР                       | Install/Upgrade<br>only     | HDM Admin<br>console |
|       | HDM Managed console                                                   | ТСР         | 7003             | НТТР                       | Install/Upgrade<br>only     | HDM Managed console  |
| 2     | Load Balancer                                                         | ТСР         | Configured port  | НТТР                       | Load Balancer<br>setup only | Load Balancer        |
| 3     | DMS Admin console                                                     | ТСР         | 7001             | НТТР                       | Install/Upgrade<br>only     | DMS Admin console    |
| 4     | DMS Network console<br>DMS Device console<br>DMS Service Provisioning | ТСР         | 8001<br>8011     | НТТР                       | Install/Upgrade<br>only     | DMS consoles         |
| 5     | DMS to Device communication                                           | ТСР         | 22<br>80<br>21   | SSH<br>SFTP<br>FTP<br>HTTP | No                          | DMS to Device        |
| 6     | DMS to Device communication                                           | ТСР         | 22<br>80<br>21   | SSH<br>SFTP<br>FTP<br>HTTP | No                          | Device to DMS        |

 Table 5-4.
 Configurable DMS service and protocol ports

| Row # | Service                     | TCP/<br>UDP | Protocol<br>port   | Protocol | Configurable            | Use                                                                             |
|-------|-----------------------------|-------------|--------------------|----------|-------------------------|---------------------------------------------------------------------------------|
| 7     | Device to DMS communication | ТСР         | 7003               | НТТР     | Install/Upgrade<br>only | Device to DMS                                                                   |
| 8     | XML DB access               | ТСР         | Configured<br>port | FTP      | Install/Upgrade<br>only | XML DB access,<br>To copy ODF/<br>Factory files into<br>Database for<br>import. |

# Table 5-4. Configurable DMS service and protocol ports (continued)

# Chapter 6

# Verifying the OneCell installation

| Overview                                    | 6-2  |
|---------------------------------------------|------|
| Verify the OneCell system installation      | 6-2  |
| Verify the Baseband Controller installation | 6-3  |
| Verify local network connectivity           | 6-9  |
| Verify local network connectivity           | 6-9  |
| Verify OneCell RF coverage                  | 6-10 |

# **Overview**

This chapter describes how to verify component installation and configuration and make sure everything is operating properly after installation and configuration.(This process is called commissioning.)

The tools used to verify the OneCell installation are:

- Baseband Controller and Radio Point LEDs
- Baseband Controller Web GUI
- Ping tests
- User Equipment (UE) logs

# Verify the OneCell system installation

To verify that the OneCell system installation is operating, check the Baseband Controller LEDs. The STATUS, TIMING and CORE LEDs should be solid green.

For more information on troubleshooting the OneCell system installation, see Baseband Controller LED patterns on page B-2.

#### Figure 6-1. Baseband Controller front panel

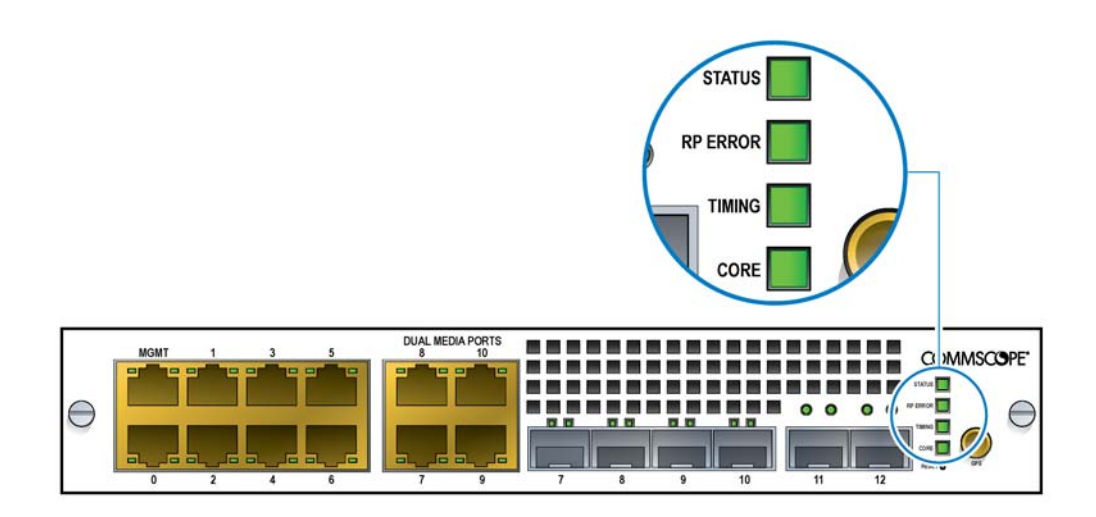

| Case                    | Status LED           | RP ERR LED           | TIMING LED           | CORE LED             |
|-------------------------|----------------------|----------------------|----------------------|----------------------|
| Powered On              | Green, solid (3 Sec) | Green, solid (3 Sec) | Green, solid (3 Sec) | Green, solid (3 Sec) |
| Internet - Yes          | Green, solid         | OFF                  | Green, solid         | Green, solid         |
| IPsec - Yes             |                      |                      |                      |                      |
| Timing - Yes            |                      |                      |                      |                      |
| Config from DMS - Yes   |                      |                      |                      |                      |
| Remotes connected - Yes |                      |                      |                      |                      |
| Connection to MME - Yes |                      |                      |                      |                      |
| Sectors UP - Yes        |                      |                      |                      |                      |

Table 6-1. OneCell Baseband Controller operational status

# Verify the Baseband Controller installation

Once the BC reboot is complete, log into the WebGUI to display the Management Mode Dashboard.

Check the following information on the Dashboard:

- Device Information
- Timing Source Status
- Radio Points Status
- Service Status
- CA Server Configuration

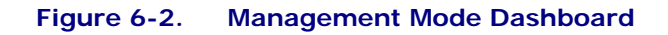

| Dashboard                          |                                     |                                            |           |                            |                              | Alarms 0 2 2 0     |
|------------------------------------|-------------------------------------|--------------------------------------------|-----------|----------------------------|------------------------------|--------------------|
| Device Information                 |                                     | Timing Source Status                       |           | %                          | Radio Points Status          | Ŷ                  |
| Device Status                      | <b>↑</b> UP                         | C D C Timing Good                          | 0         |                            |                              | In Sanvica: 2      |
| Up Time                            | 44 Hrs 57 Mins 23 Secs              | GPS Got Fix                                | 0         |                            |                              | Out of Service: 0  |
| Number of Sectors                  | 2                                   |                                            |           |                            |                              |                    |
|                                    | Sector 1 Sector 2                   | Licensing Information                      |           | 9                          | High Availability            | 90                 |
| Admin Status<br>Operational Status | UP UP<br>TRUE TRUE                  |                                            |           | oplied: 7<br>on Applied: 0 | Redundancy DISABLED          | Cluster Node State |
| Service Status                     |                                     | _                                          |           | 1 2721 32                  | a                            |                    |
| MME Connection YES                 | C                                   | onfiguration from HeMS                     |           | CA Server Cor              | inguration                   |                    |
| Security Gateway                   | N                                   | umber of IPSec Tunnels One                 |           | CMPv2 Connect              | ion Status                   | SUCCESS            |
| IPSec Tunnel Status                | Tunnel 1                            | Tunnel 2                                   | Non IPSec | CMPv2 Last 500             | ed Communication Attempt     | 0-11-00 15:11:22   |
| IPSec Connection Status            | ENABLED                             | DISABLED                                   | NA        | CMPv2 Last Atte            | empted Communication N/      | A                  |
| Security Gateway Address           | 10.197.51.101                       |                                            | NA        | CMPv2 Root Cet             | ificate Status               | VALID              |
| Tunnel Internal Address            | 10.220.99.61                        |                                            | NA        | Operator Cer               | tificate Configuration       |                    |
| Backhaul Traffic                   | EPC, HeMS                           | NA                                         | CA        | Operator Root C            | Certificate Status           | VALID              |
| Bootloader Version: Bootlo         | oader Dev 2013.01 (Oct 04 2017 - 12 | :21:17) CU                                 |           |                            |                              |                    |
|                                    |                                     | Partition 1                                |           |                            | Partition 2                  |                    |
| Kernel Version                     |                                     | 5IQ CU Kernel Image 2018-09-25 6:23:38 UTC |           |                            | SIQ CU Kernel Image 2018-09- | 25 6:23:38 UTC     |
| Uboot Version                      |                                     | NA                                         |           |                            | NA                           |                    |

### **Device Information**

The Device Information section displays the status of the overall OneCell device components at a glance. You can view the current status of the Baseband Controller.

Verify that Device Status, Admin Status and Operational Status are all green.

|--|

| Parameter     | Description                                                                                                    |
|---------------|----------------------------------------------------------------------------------------------------|
| Device Status | The current operational status of the device.<br>Supported values:<br>• Up<br>• Initializing<br>• Error<br>• Disabled |

| Parameter                            | Description                                                                                                    |
|--------------------------------------|----------------------------------------------------------------------------------------------------|
| Up Time                              | The amount of time the OneCell has been up.<br>HH:MM:SS                                                                                                    |
| Number of Sectors                    | Number of sectors configured on the device<br>Supported values:<br>• 1<br>• 2                                                                                                    |
| Admin Status of each Sector          | <ul> <li>UP – The OneCell Sector is providing service. (Example: at least one Radio Point has RftxStatus of 'ON')</li> <li>DOWN – The OneCell Sector is not providing service.</li> </ul> |
| Operational Status of each<br>Sector | Supported values:<br>• TRUE<br>• FALSE                                                                                                    |

Table 6-2. Device Information parameters (continued)

### **Timing Source Status**

This section displays the Timing source of the Baseband Controller, either GPS or PTP (1588).

View the Timing Source Status for GPS and ensure that Timing Good and Got Fix are Green.

#### Figure 6-3. Timing Source Status - GPS

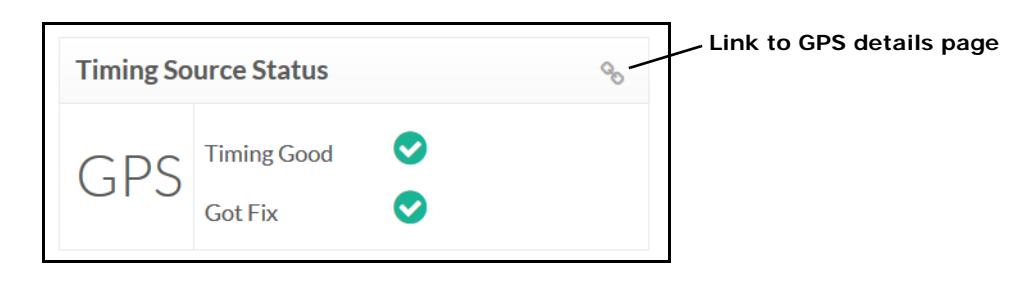

View the Timing Source Status for GPS and ensure that the PTP Server InUse IP address and Timing Cluster ID field have data.

#### Figure 6-4. Timing Source Status - PTP

| Timing So      | urce Status                     | 00 | Link to PTP details page |
|----------------|---------------------------------|----|--------------------------|
| DTD            | PTP Server Inuse 10.194.250.101 |    |                          |
| I I I<br>Timir | Timing Cluster ID 238           |    |                          |

### **Radio Point Status**

The chart in this screen shows a visual glance of all the Radio Points status in the Baseband Controller. Green indicates 'In Service'. Red indicates 'Out of Service'.

Verify that the number of RPs installed matches the number of RPs In Service. If not, navigation to the Radio Point Information page. For more information on the Radio Point Information page, see *OneCell*<sup>®</sup> Administration (913026).

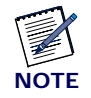

Click the Link icon, in the upper right corner of this area, to navigate to the Radio Point Information page.

#### Service Status

Verify the status of the following:

- MME Connection
- Configuration from HeMS
- IPsec Connection Status
- IPSec Tunnel Status
- CA Server Configuration
- Operator Certificate Configuration

When you see a green status indicator for all entries, your Baseband Controller is functional and ready to operate.

### Figure 6-5. Service Status

| MME Connection YES       | c           | Configuration from HeMS | YES       | CA Server Configuration                 |                    |
|--------------------------|-------------|-------------------------|-----------|-----------------------------------------|--------------------|
| Security Gateway         | 1           | Number of IPSec Tunnels | Гwo       | CMPv2 Connection Status                 | SUCCESS            |
| IPSec Tunnel Status      | Tunnel 1    | Tunnel 2                | Non IPSec | CMPv2 Last Successful Communication     | 2018-11-05 10:42:0 |
| IPSec Connection Status  | ENABLED     | ENABLED                 | NO        | CMPv2 Last Failed Communication Attempt | NA                 |
| in dec connection diatus | CARDCLO     | CHARLES                 | and a     | CMPv2 Last Attempted Communication      | NA                 |
| Security Gateway Address | 10.197.71.7 | 10.197.71.4             | NA        | CMPv2 Root Cetificate Status            | VALID              |
| Tunnel Internal Address  | 10.220.61.6 | 10.220.58.6             | NA        | Operator Certificate Configuration      |                    |
| Backhaul Traffic         | FPC         | HeMS                    | CA        | Operator Root Certificate Status        | VALID              |

#### Table 6-3.Service Status

| Parameter                      | Description                                                                                                    |
|--------------------------------|----------------------------------------------------------------------------------------------------|
| MME Connection                 | <ul> <li>YES – The Baseband Controller has S1AP connection with the MME.</li> <li>NO – The Baseband Controller does not have S1AP connection with the MME.</li> </ul>                                                                                        |
| Configuration from HeMS        | <ul> <li>YES – The Baseband Controller has received the required configuration from HeMS</li> <li>NO – The Baseband Controller has not received the configuration from HeMS.</li> </ul>                                                                      |
| Number of IPSec Tunnels        | None - tunnel mode is Non IPSec<br>One - tunnel mode is Single IPSec Tunnel<br>Two - tunnel mode is Dual IPSec Tunnel                                                                                                    |
| IPSec Connection Status        | YES - A secure connection is established with the Security Gateway<br>NO - No secure connection exists with the Security Gateway<br>NON IPSec - The connection does not use IPSec.<br>Dual Ipsec - The connection uses both OAM and S1 IPSec<br>connections. |
| IPSec Tunnel (per Tunnel 1, Tu | unnel 2 or Non IPSec)                                                                                                    |
| IPSec Connection Status        | <ul> <li>ENABLED – Tunnel is established and connected</li> <li>DISABLED – Tunnel is not established</li> <li>ERROR – Error occurred during tunnel establishment</li> </ul>                                                                                  |
| Security Gateway Address       | IP Address of the Security Gateway through which the tunnel is established                                                                                                    |
| Tunnel Internal Address        | Tunnel IP address provided by the Security Gateway after successful session establishment.<br><a.b.c.d></a.b.c.d>                                                                                                    |

| Parameter                           | Description                                                                                |
|-------------------------------------|--------------------------------------------------------------------------------------------|
| Backhaul Traffic                    | Shows the interfaces (EPC, HeMS and CA) are connected                                      |
| CA Server Configuration             |                                                                                            |
| CMPv2 Connection Status             | Status of the CMPv2 connection.<br>Valid values:<br>•IN-PROGRESS<br>•RE-TRYING<br>•SUCCESS |
| CMPv2Root Certificate<br>Status     | Values supported:<br>• VALID<br>• INVALID                                                  |
| Operator Root Certificate<br>Status | Values supported:<br>• VALID<br>• INVALID                                                  |
| Operator Certificate Configuration  |                                                                                            |
| Operator Root Certificate<br>Status | Values supported:<br>• VALID<br>• INVALID                                                  |

#### Table 6-3. Service Status

# Alarms snapshot

The alarms snapshot gives a high-level count of alarms by severity level. If any of these colored alarm icons have a non-zero value, clicking on that particular icon brings you to the alarm details screen for that severity level.

### Figure 6-6. Alarms

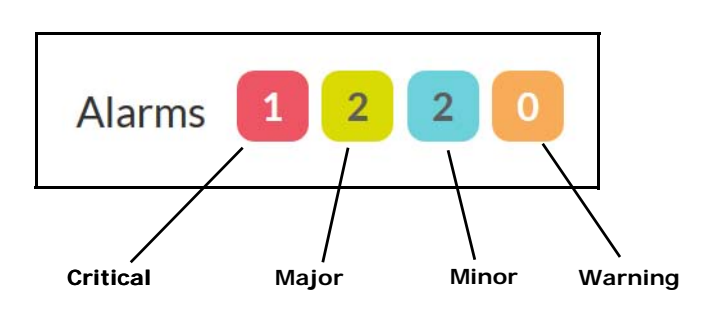

# Verify local network connectivity

The Core LED on Baseband Controller front panel helps identify if Local Network Connectivity is available for the IPSec/S1 Interface.

Use ping tests to verify connectivity for other the interfaces on the Baseband Controller.

- Controller Management interface
- Radio Point interface

#### Table 6-4. CORE LED – local network connectivity issues

| State      | Events                                     |
|------------|--------------------------------------------|
| Red, solid | Internet – No<br>Interface hardware issues |

# Verify core network connectivity

The core network includes:

- IPsec connection
- Configuration from HeMS
- MME connection

#### Table 6-5. CORE LED states

| State             | Events                                     |
|-------------------|--------------------------------------------|
| Green, solid      | Power ON<br>Connection to MME – Yes        |
| Amber, Info blink | IPsec – Yes<br>Connection to MME – No      |
| OFF               | Firmware upgrade                           |
| Red, Info blink   | Internet – Yes<br>IPsec – No               |
| Red, solid        | Internet – No<br>Interface hardware issues |

| State             | Events                                                         |
|-------------------|----------------------------------------------------------------|
| Green, Info blink | Firmware upgrade<br>Configuration from HeMS<br>Sectors UP – No |
| Amber, Info blink | No configuration from HeMS                                     |

Table 6-6. STATUS LED – core network connectivity issues

# Verify OneCell RF coverage

To verify the OneCell RF coverage:

- Check connectivity on UEs
- Use UE Apps for checking Serving Cell PCI

NOTE: Examples of Apps for verifying RF coverage are NEMO, ANITE

• UE Logs can be used for debugging RACH issues during UE connection